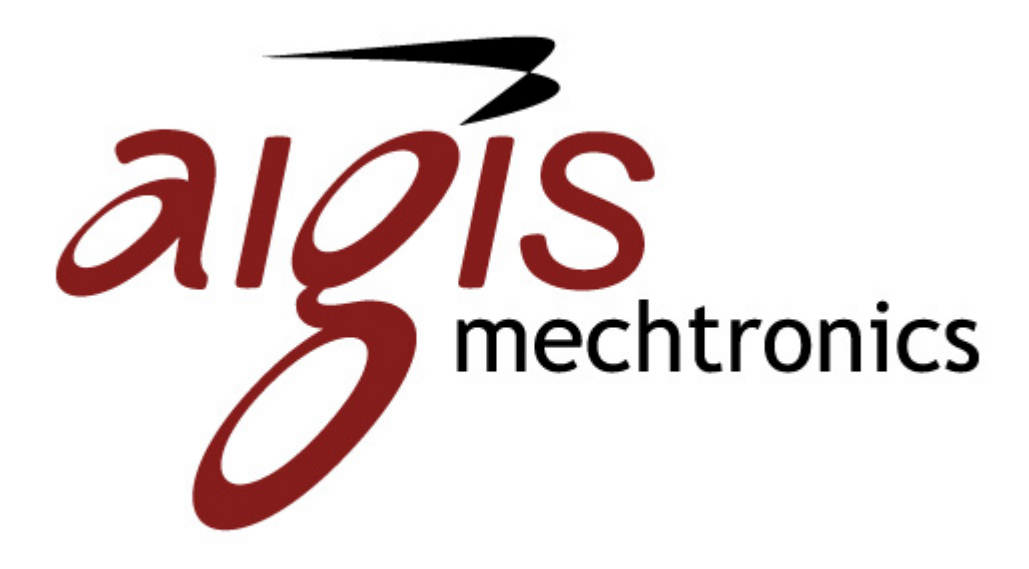

NVR Professional Edition V2.2.28 NVR Enterprise Edition, V2.2.34

# **Quick Installation Guide**

I 124 LOUISE ROAD, WINSTON-SALEM, NC 27107 PH (336) 785-7740 FAX (336) 785-7744 WWW.AIGISMECH.COM

# TABLE OF CONTENTS

| ١. | ADMINISTRATOR'S CHECK LIST                                                                                                    | 7                                                                                      |
|----|----------------------------------------------------------------------------------------------------|----------------------------------------------------------------------------------------|
| 2. | OPERATOR CHECK LIST                                                                                                    | 8                                                                                      |
| 3. | SYSTEM REQUIREMENTS<br>Supported Operating System and Browser<br>Recommended PC Specification – 16 channels<br>Recommended PC Specification – 32 channels<br>Recommended PC Specification – 48 channels<br>Recommended PC Specification – 64 channels<br>Existing Databases                                                                                                    | 9<br>9<br>9<br>10<br>10                                                                |
| 4. | SELECTING WHICH PROGRAM TO INSTALL: NVR PROFESSIONAL OR NVR ENTERPRISE<br>Description:<br>Note to Vista Users: Disable User Access Control (UAC)<br>1. Go to the Start Menu → Control Panel → User Accounts<br>2. Select Turn User Account Control on or off<br>3. Uncheck box, then click OK.<br>4. System will prompt you to reboot. Do this now, then re-initialize the NVR<br>Installation process.                                                                                                    | <br>  <br> 2<br> 2<br> 3<br> 3<br> 3                                                   |
| 5. | INSTALLING NVR PROFESSIONAL<br>Software Installer<br>Step 1: Backup Database<br>Click on the Step 1: Backup Database Link<br>Enter Info into Backup Wizard<br>Step 2. Install NVR Main Program<br>I. Click on Step 2: Install NVR Professional Main Program link<br>2. Install SQL 2005 SP2 for NVR Professional<br>3. Install SQL 2005 SP2 for NVR Professional<br>3. Install SQL 2005 SP2 Progress<br>4. Install NVR Main Program<br>5. Default Installation Path: C:\Program Files\NVR<br>6. Install NVR Components<br>7. Database designation and setting default login<br>8. NVR Professional Installation Progress Bar<br>9. NVR Professional Installation Completed<br>I0. Restart System | 14<br>15<br>15<br>16<br>17<br>17<br>17<br>18<br>18<br>18<br>18<br>19<br>20<br>20<br>20 |
| 6. | INSTALLING NVR ENTERPRISE<br>Enable Internet Information Services (IIS)<br>Configure Internet Information Services (IIS) and Firewall Setting<br>Enable IIS Status In Windows Vista<br>Step 1. Click "Control Panel"<br>Step 2. Click "Programs and Features"<br>Step 3. Click "Turn Windows features on or off" option<br>Step 4. Select "Internet Information Services"<br>Step 5. Enable ASP Programs<br>Install IIS under Windows XP<br>Step 1: Locate IIS Package                                                                                                    | 22<br>22<br>23<br>23<br>24<br>25<br>25<br>26<br>27<br>28                               |

2

|    | Step 2: Install IIS Package                                                                                                    | 28         |
|----|----------------------------------------------------------------------------------------------------|------------|
|    | Step 3: Click Finish to complete installation.                                                                                                 | 29         |
|    | Install IIS under Windows 2003 Standard Edition                                                                                                | 29         |
|    | Step I: Click Start $\rightarrow$ Control Panel $\rightarrow$ Add or Remove Program                                                            | 29         |
|    | Step 2: Click Add/Remove Windows Components                                                                                                    | 30         |
|    | Step 3: Select Application Server                                                                                                    | 30         |
|    | Step 5: Click OK to install IIS Server                                                                                                    | ו כ<br>ז ו |
|    |                                                                                                    | 27         |
|    | Sol Server Seference lesteller                                                                                                    | 32<br>22   |
|    | SQL Server Software Installer                                                                                                    | 33         |
|    | Software Installer for NVR Program                                                                                                    | 34<br>24   |
|    | Check for Previous INVK Versions<br>Select Installation Folder                                                                                 | 34<br>25   |
|    | SOL Database Settings                                                                                                    | 36         |
|    | Use Windows Authentication if an error message appeared                                                                                        | 37         |
|    | Select Components to Install                                                                                                    | 38         |
|    | Installation Process                                                                                                    | 39         |
|    | Installation Complete                                                                                                    | 39         |
|    | Reboot Computer                                                                                                    | 40         |
|    | Configure IIS in Windows Vista                                                                                                    | 41         |
|    | Step I. Use Backup Database to Restore Database                                                                                                | 41         |
|    | Step 2. Go to desktop, right mouse click on Computer, select Manage                                                                            | 42         |
|    | Step 3. Click Service and Application $\rightarrow$ Double-click on Microsoft Internet                                                         | 40         |
|    | Information (IIS) Manager<br>Stop 4. Click on Web Sites $\rightarrow$ Default Web Site $\rightarrow$ Click Basic Settings $\rightarrow$ Select | 42         |
|    | NVR Path                                                                                                    | 43         |
|    | Step 5. Check IIS Services                                                                                                    | 44         |
|    | Configure IIS for Windows XP and Windows 2003                                                                                                  | 45         |
|    | Step 1: Click Start -> Control Panel -> Administrative Tools                                                                                   | 45         |
|    | Step 2: Click Internet Information Services (IIS)                                                                                              | 46         |
|    | Step 3: Select "Local Computer" then select "Web Sites" then Right Click on Defa                                                               | ılt        |
|    | Web Site icon and select Properties                                                                                                    | 46         |
|    | Step 4: Click Home Directory tab and click "A directory                                                                                        | 46         |
|    | Step 5: Browse or input C:\Program Files\NVR\IPControlCenter in the Local Path                                                                 | 47         |
|    | field.<br>Stop (* (Mindows Somer 2002 only) Click the "Maleh Someics Extension" and                                                            | 4/         |
|    | windows below shows on screen                                                                                                    | 47         |
|    | Step 7: (Windows Server 2003 only) Click the "Active Server Pages" then click the                                                              | 77         |
|    | "Allow" button. When the "Active Server Pages" is allowed, the setting is complet                                                              | ed.47      |
| 7. | INSTALLING NVR WORKSTATION                                                                                                    | 48         |
|    | InstallWizard – NVR Workstation                                                                                                    | 48         |
|    | Check for previous versions                                                                                                    | 49         |
|    | Select Installation Folder                                                                                                    | 49         |
|    | Select Components to Install                                                                                                    | 50         |
|    | Begin Installation                                                                                                    | 50         |
|    | Installation Complete                                                                                                    | 51         |
|    | Reboot System                                                                                                    | 51         |
| 8. | NVR PROGRAM BASIC FUNCTIONS                                                                                                    | 52         |
|    | Adding Devices                                                                                                    | 52         |
|    | Create Camera Group                                                                                                    | 52         |
|    |                                                                                                    | 3          |

| Add a Camera to the Group                           | 53 |
|-----------------------------------------------------|----|
| Change Monitor Layout                               | 56 |
| Setup Layout                                        | 56 |
| Schedule Recording                                  | 57 |
| Archiving                                           | 57 |
| PTZ Setting                                         | 57 |
| Event Action Setting                                | 58 |
| Account Setup                                       | 58 |
| Remote Client Login                                 | 59 |
| How to Login                                        | 59 |
| TROUBLE SHOOTING                                    | 60 |
| NVR Troubleshooting                                 | 60 |
| NVR Installation Troubleshooting                    | 63 |
| Create database error                               | 63 |
| Install NVR v2.2 Again                              | 64 |
| Disable UAC Error during Installation               | 65 |
| Disable User Access Control                         | 65 |
| Un-install SQL 2005 Notes                           | 66 |
| Select SQLEXPRESS:Database Engine enable            | 66 |
| Click Finish to un-install SQL2005                  | 67 |
| Un-installation progress                            | 67 |
| Uninstall SQL Server 2000 Notes                     | 68 |
| Select SQL Server Desktop Engine, then click remove | 68 |
|                                                     |    |

9.

## **Table of Figures**

| Figure 1.1 – Administrator Checklist                                               | 7  |
|------------------------------------------------------------------------------------|----|
| Figure 2.1 - Operator Checklist                                                    | 8  |
| Figure 3.1 – System and Browser Requirements                                       | 9  |
| Figure 4.1 – NVR Version Breakdown                                                 |    |
| Figure 4.2- Disable UAC - Go to Control Panel                                      | 12 |
| Figure 4.3 - Disable UAC - User Accounts Screen                                    | 13 |
| Figure 4.4 – Disable UAC - UAC Screen                                              | 13 |
| Figure 5.1 - Installation CD Autorun Page                                          | 14 |
| Figure 5.2 - Installation Autorun Screen                                           | 14 |
| Figure 5.3 - Step 1: Select Backup Database                                        | 15 |
| Figure 5.4 - Backup database data from NVR Professional                            | 16 |
| Figure 5.5 - Step 2: Install NVR Main Program                                      | 17 |
| Figure 5.6 - Install SQL 2005 SP2                                                  | 17 |
| Figure 5.7 - SOL 2005 SP2 installation progress                                    | 18 |
| Figure 5.8 - Install the NVR Main Program                                          | 18 |
| Figure 5.9 - Default Installation Path: C:\Program Files\NVR                       |    |
| Figure 5.10 - Install NVR Components                                               |    |
| Figure 5.11 - Database designation and setting default login                       | 19 |
| Figure 5.12 - NVR Professional Installation                                        | 20 |
| Figure 5 13 - NVR Professional Installation Complete                               | 20 |
| Figure 5.14 - Click Yes button to re-start the system                              | 21 |
| Figure 6.1 - Configure IIS – Control Panel                                         | 23 |
| Figure 6.2 - Configure IIS – Programs and Features                                 | 24 |
| Figure 6.3 - Configure IIS – Turn Windows Features On/Off                          | 25 |
| Figure 6.4 - Configure IIS – Select Internet Information Services                  | 25 |
| Figure 6.5 - Configure IIS – Enable ASP Feature                                    | 26 |
| Figure 6.6 - Select Start -> Control Panel -> Add or Remove Program                | 27 |
| Figure 6.7 - Locate IIS Package location                                           | 28 |
| Figure 6.8 - Installing IIS Service                                                | 28 |
| Figure 6.9 - Click Finish to complete installation                                 | 29 |
| Figure 6.10 - Select Start -> Control Panel -> Add or Remove Program               | 29 |
| Figure 6.11 - Select Add/Remove Windows Components                                 | 30 |
| Figure 6.12 - Select Application Server                                            | 30 |
| Figure 6.13 - Select Internet Information Services (IIS)                           | 31 |
| Figure 6.14 – Select Save File after clicking NV/R Enterprise from Autorup menu    | 32 |
| Figure 6.15 - Click Install to run the Install Wizard                              |    |
| Figure 6 16 - InstallWizard will begin to install SQL Server Software              | 33 |
| Figure 6.17 - Click Next to begin the NV/R Software Installation                   | 34 |
| Figure 6.18 - If a previous version of NVR Enterprise is detected on the system    | 34 |
| Figure 6.19 - Click next to accept the default installation nath                   | 35 |
| Figure 6.20 - IMPORTANT: DO NOT CHANGE ANY SETTINGS ON THIS                        |    |
| SCREEN: SIMPLY HIT "NEXT"                                                          | 36 |
| Figure 6.21 - If this error appears, click pext and follow the instructions on the |    |
| next name                                                                          | 36 |
| Figure 6.22 - Select Windows authentication and click Next Do not change           |    |
| any other settings on this screen                                                  |    |
| Figure 6 23 - Click Next to continue Do not make any changes                       | 38 |
| Figure 6.24 - Click Next to begin the installation of the NVR software             | 38 |
| Figure 6.25 - The installation process may take several minutes                    | 39 |
| Figure 6.26 - Click Next to exit the InstallWizard                                 |    |
| Figure 6.27 - Click Yes to reboot now or No to reboot later                        | 40 |
|                                                                                    |    |

| Figure 6.28 - Restore data from NVR Professional                                 | .41  |
|----------------------------------------------------------------------------------|------|
| Figure 6.29 - Configure IIS - Manage Computer                                    | . 42 |
| Figure 6.30 - Configure IIS - Select IIS Manager                                 | . 42 |
| Figure 6.31 - Configure IIS - Select NVR Path                                    | . 43 |
| Figure 6.32 - Configure IIS Web Service                                          | . 44 |
| Figure 6.33 - Select Administrative Tools                                        | . 45 |
| Figure 6.34 - Select Internet Information Services (IIS)                         | . 46 |
| Figure 6.35 - Select IIS Properties                                              | . 46 |
| Figure 6.36 - Configure IIS Path, Default: C:\Program                            |      |
| Files\NVR\IPControlCenter                                                        | . 47 |
| Figure 6.37 - Allow Active Server Pages                                          | . 47 |
| Figure 7.1 - Installing NVR Workstation                                          | . 48 |
| Figure 7.2 - Click Next to begin the installation                                | . 48 |
| Figure 7.3 – Wait for the wizard to check for previous versions, then click Next | . 49 |
| Figure 7.4 – Please do not change the default installation path                  | . 49 |
| Figure 7.5 – Click Next, do not change any settings                              | . 50 |
| Figure 7.6 - Click Next to begin the installation                                | . 50 |
| Figure 7.7 - The installation may take several minutes.                          | . 51 |
| Figure 7.8 – Click Finish to complete the installation.                          | . 51 |
| Figure 7.9 - Click Yes to reboot now or No to reboot later                       | . 51 |
| Figure 8.1 - Add Camera Group, Step 1                                            | . 52 |
| Figure 8.2 - Add Camera Group, Step 2                                            | . 52 |
| Figure 8.3 - Select Camera Setup                                                 | . 53 |
| Figure 8.4 - Select Camera Tab                                                   | . 53 |
| Figure 8.5 - Auto Search for Devices                                             | . 53 |
| Figure 8.6 - Select Device, Assign ID                                            | . 54 |
| Figure 8.7 - Assign Camera to a Group                                            | . 54 |
| Figure 8.8 - Manual Camera Setup                                                 | . 55 |
| Figure 8.9 - Setup Layout                                                        | . 56 |
| Figure 9.1 - Save Device Settings Failure                                        | . 60 |
| Figure 9.2 Error 27552: Error creating database ControlCenter                    | . 63 |
| Figure 9.3 Disable UAC and Reboot the System                                     | . 65 |
| Figure 9.4 Remove SQL Server 2005                                                | . 66 |
| Figure 9.5 Remove SQL Server 2000                                                | . 68 |

### 1. Administrator's Check List

| No   | Status   | ltem                                   | Description                                                                                                    | Reference                                                                    |
|------|----------|----------------------------------------|----------------------------------------------------------------------------------------------------|------------------------------------------------------------------------------|
| Pre  | -install |                                        |                                                                                                    |                                                                              |
| I    |          | Check PC requirement                   | To ensure the software running well, please make sure the PC spec is compatible with the software.                                                                                                    | Quick Installation<br>Guide<br>Ch I-Administrator's<br>Check List            |
| 2    |          | Disable UAC (Vista)                    | The installation process requires that Vista users disable User Access Controls.                                                                                                    |                                                                              |
| 3    |          | Enable IIS Features                    | IIS allows the machine housing the NVR software to distribute saved video files to remote clients.                                                                                                    |                                                                              |
| Inst | all      |                                        |                                                                                                    |                                                                              |
| I    |          | Install Software                       | Please follow the installation guide step by step to install the software.                                                                                                    | <b>Quick Installation</b><br><b>Guide</b><br>Ch 2-Installing the<br>Software |
| 2    |          | Check installation                     | After installation, please also check the below items before you move to next step.                                                                                                    | Quick Installation<br>Guide                                                  |
|      |          |                                        | I. License input (not applicable for NVR Professional)                                                                                                    | <u>N/A</u>                                                                   |
| 3    |          | Configure IIS                          | Configure windows to route remote clients to the directory containing the saved video files.                                                                                                    |                                                                              |
| Set  | ир       |                                        |                                                                                                    |                                                                              |
| I    |          | Create Camera Group<br>and add cameras | NVR camera channel management is based on camera groups.<br>Start by creating camera groups and adding cameras.<br>Ex: There are 4 floors in this system. You can start by<br>creating IF, 2F, 3F, 4F, 4 groups. When adding each individual<br>camera, you can select the group which it belongs to. | <u>User Manual</u><br>Ch 7 ActiveSetup                                       |
| 2    |          | Configure Camera Setup                 | Set some camera settings, like PTZ setting, bit rate.                                                                                                    | <u>User Manual</u><br>Ch 7 ActiveSetup                                       |
| 3    |          | Configure Scheduling                   | Set the recording schedule for each individual camera.                                                                                                    | <u>User Manual</u><br>Ch 7 ActiveSetup                                       |
| 4    |          | Configure Event handling               | Set the action desired for different events                                                                                                    | <u>User Manual</u><br>Ch 7 ActiveSetup                                       |
| 5    |          | Configure Storage                      | Set hard disk arrangement and recording-deletion rule for video recording                                                                                                    | <u>User Manual</u><br>Ch 7 ActiveSetup                                       |
| 6    |          | Configure Preview layout               | Set the preview layout during preview                                                                                                    | <u>User Manual</u><br>Ch 7 ActiveSetup                                       |
| 7    |          | Configure E-map<br>(Optional)          | Set up E-map if necessary                                                                                                    | <u>User Manual</u><br>Ch 7 ActiveSetup                                       |
| 8    |          | Configure Accounts                     | Set up user accounts and set authentication levels                                                                                                    | <u>User Manual</u><br>Ch 7 ActiveSetup                                       |

Figure 1.1 – Administrator Checklist

## 2. Operator Check List

| No  | Status | Main Category                  | Description                                                                             | Reference                                 |
|-----|--------|--------------------------------|-----------------------------------------------------------------------------------------|-------------------------------------------|
| Set | up     |                                |                                                                                         |                                           |
| I   |        | Live Preview                   | Operator should be able to see the live preview and to do basic operations.             | <u>User Manual</u><br>Ch 3 Active Monitor |
| 2   |        | PTZ control                    | Operator should be able to control the PTZ                                              | <u>User Manual</u><br>Ch 3 Active Setup   |
| 3   |        | E-map Preview<br>(Optional)    | Operator should be able to launch the<br>E-map preview and perform basic<br>operations. | <u>User Manual</u><br>Ch 5 Active MAP     |
| 4   |        | Search & Playback              | Set the action related to different events                                              | <u>User Manual</u><br>Ch 4 Active Player  |
| 5   |        | Web-client Access<br>operation | Set the action related to different events                                              | <b>User Manual</b><br>Ch 6 Web-Client     |

Figure 2.1 - Operator Checklist

### 3. System Requirements

#### **Supported Operating System and Browser**

| Supported | Operating | System: |
|-----------|-----------|---------|
| Supported | Operating | System. |

| <b>Operating System</b> | Comments                                       |
|-------------------------|------------------------------------------------|
| Windows XP              | Windows XP SP3                                 |
| Windows 2003            | Windows 2003 Server, WSS 2003                  |
| Windows Vista           | Windows Vista SPI, Enterprise or Business Only |

#### Supported Browser:

1

| Operating System                        | Comments                                  |
|-----------------------------------------|-------------------------------------------|
| Mi crosoft I nternet Expl orer<br>v6. 0 | IE 6.0 with the most updated service pack |
| Microsoft Internet Explorer<br>v7.0     | IE 7.0 with the most updated service pack |

Figure 3.1 – System and Browser Requirements

**NOTE:** Windows 2000 is not supported

#### **Recommended PC Specification – 16 channels**

| Supported PC Specification for 16-channel: |                            |  |
|--------------------------------------------|----------------------------|--|
| ltem.                                      | Specification              |  |
| CPU                                        | Intel Core 2 Duo 2.4 GHz   |  |
| Memory                                     | I GB                       |  |
| Hard Drive Capacity                        | 250 GB                     |  |
| Video Card                                 | nVidia 7600 chipset 256 MB |  |

#### **Recommended PC Specification – 32 channels**

Supported PC Specification for 32-channel:

| ltem.               | Specification              |
|---------------------|----------------------------|
| CPU                 | Intel Core 2 Duo 2.66 GHz  |
| Memory              | 2 GB                       |
| Hard Drive Capacity | 250 GB                     |
| Video Card          | nVidia 7600 chipset 256 MB |

#### **Recommended PC Specification – 48 channels**

| 1 | Item.               | Specification              |
|---|---------------------|----------------------------|
|   | CPU                 | Intel Core 2 Quad 2.66 GHz |
|   | Memory              | 4 GB                       |
|   | Hard Drive Capacity | 250 GB                     |
|   | Video Card          | nVidia 7600 chipset 256 MB |
|   |                     |                            |

#### Supported PC Specification for 48-channel:

#### **Recommended PC Specification – 64 channels**

| ltem.               | Specification              |  |
|---------------------|----------------------------|--|
| CPU                 | Intel Core 2 Quad 2.66 GHz |  |
| Memory              | 4 GB                       |  |
| Hard Drive Capacity | 250 GB                     |  |
| Video Card          | nVidia 7600 chipset 256 MB |  |

**NOTE:** AMD chip and X64 series have not been tested and are not recommended.

#### **Existing Databases**

Do not install NVR Professional Edition software on a system running a separate database. This includes Microsoft SQL Server 2000, 2005, MSDE, MySQL, IBM DB2, IBM Informix, Oracle Database or any other SQL Servers. If a database exists on the machine that will house the NVR Professional software, remove it be referring to the Un-install SQL2005 section of this manual.

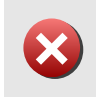

**IMPORTANT:** Do not install any database on the system. If there is a pre-existing database on the system, please remove it first. Please refer to the Un-install SQL 2005 section on how to remove it successfully.

### 4. Selecting Which Program to Install: NVR Professional or NVR Enterprise

#### **Description:**

NVR Professional Edition runs on a stand-alone system which will house the video records and manage the device settings. NVR Professional does not allow client access, meaning remote computers cannot view recorded data or adjust device settings.

If a client-server type NVR system is required (multiple users accessing video and device settings from remote locations), exit the installation and select the NVR Enterprise installation from the CD that accompanied the product.

This section covers the NVR Professional Edition installation.

|                  | Recording | Preview | Playback | Client Access |
|------------------|-----------|---------|----------|---------------|
| NVR Professional |           |         |          |               |
| NVR Enterprise   |           |         |          |               |

Figure 4.1 – NVR Version Breakdown

Each NVR software package includes:

- 1. Win32 Service: Recorder, Event Manager, Storage Manager and Streaming Engine
- 2. Active Monitor, Active Player, Active Map and Active Setup

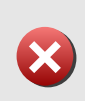

**IMPORTANT:** When you install either NVR version, the database installed from previous version NVR will be removed. If that information is important, please make sure you backup the database and restore it later with Backup Wizard.

#### Note to Vista Users: Disable User Access Control (UAC)

The installation process requires the administrator disable UAC (User Access Control) to initialize the installation. Disabling UAC requires a reboot. Follow the steps below to disable the function now to avoid an error message later.

**IMPORTANT:** The InstallShield Wizard requires that UAC be disabled.

#### 1. Go to the Start Menu $\rightarrow$ Control Panel $\rightarrow$ User Accounts

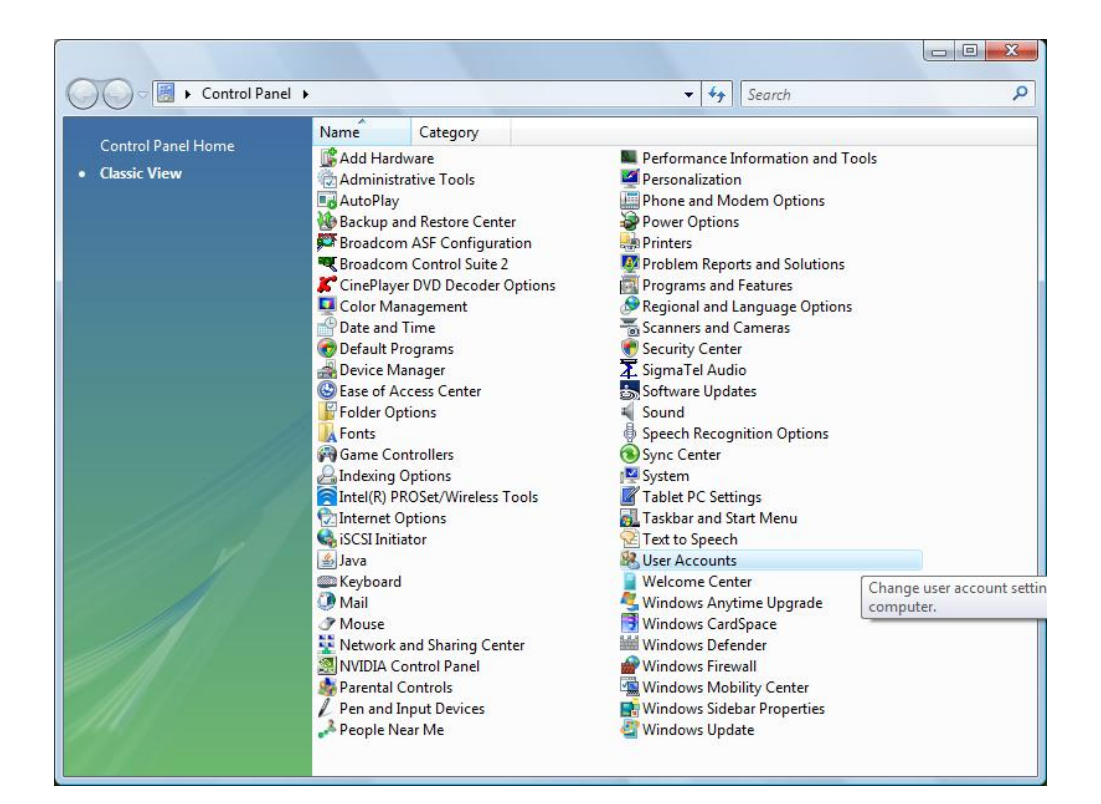

Figure 4.2- Disable UAC - Go to Control Panel

#### 2. Select Turn User Account Control on or off

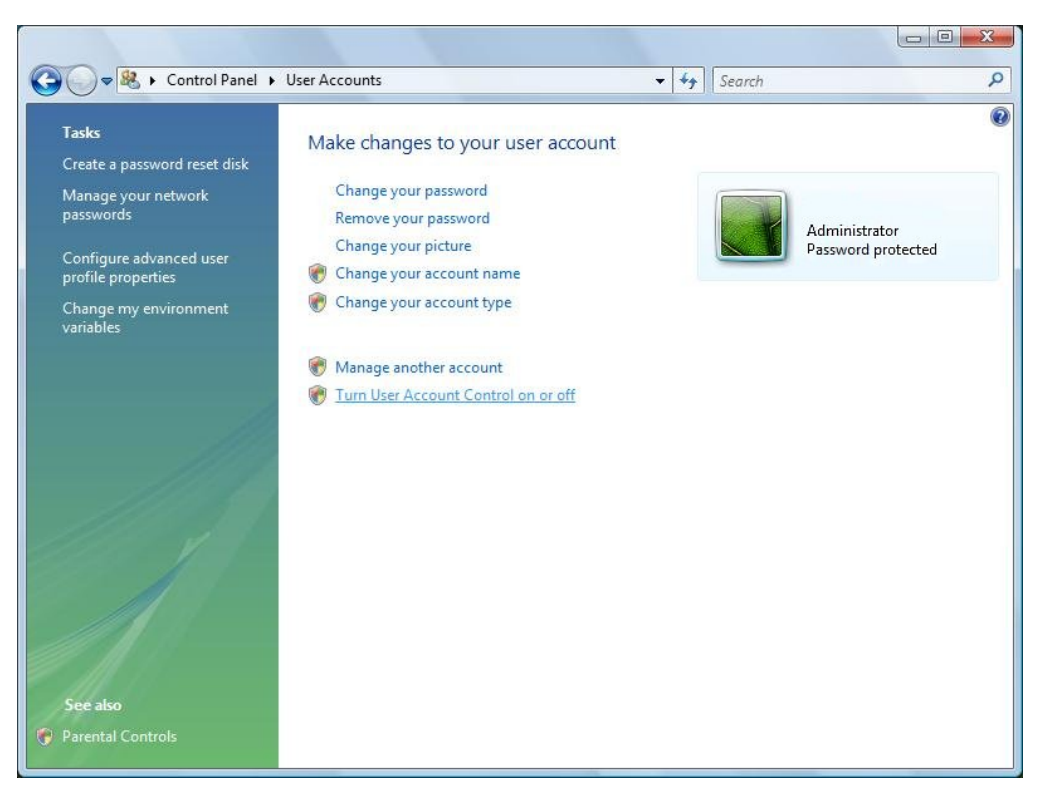

Figure 4.3 - Disable UAC - User Accounts Screen

#### 3. Uncheck box, then click OK.

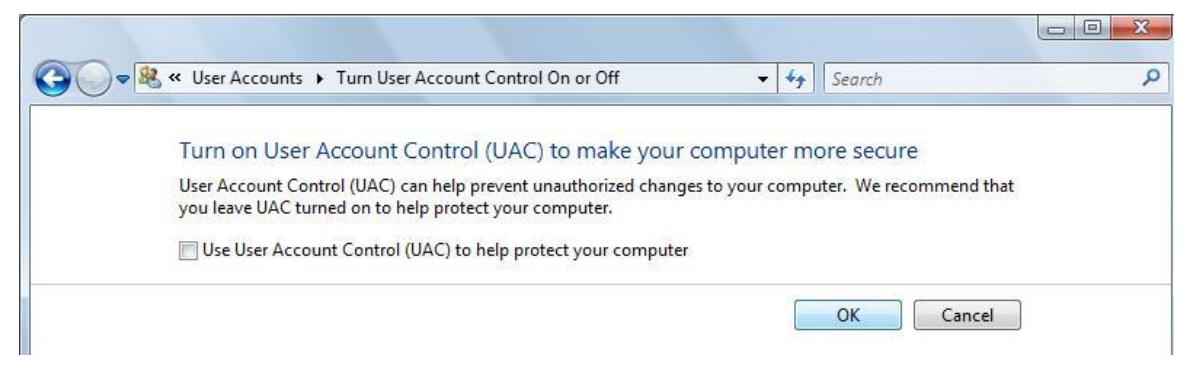

Figure 4.4 – Disable UAC - UAC Screen

# 4. System will prompt you to reboot. Do this now, then re-initialize the NVR Installation process.

### 5. Installing NVR Professional

To continue with the installation of NVR Professional Edition, please insert the CD-ROM that accompanied the product and select Install NVR Professional, then click Save File to begin the installation (see below).

| AIGIS Aigis                                            | Mechtronics IP Video Utilities                         |
|--------------------------------------------------------|--------------------------------------------------------|
| Program                                                | Installation and Documentation                         |
| IP Utility                                             | Locate and view IP Camera on the network.              |
| Documents                                              | Review installation and operating instructions.        |
| Compatibility List                                     | NVR Software providers compatible with Aigis products. |
| NVR Professional<br>(Standalone Version)               | Install standalone NVR program.                        |
| NVR Enterprise<br>(Client-Server Version)              | Install client/sever NVR program.                      |
| Cegyright 2009 Aigis Mechtronics, Inc.<br>Figure 5.1 · | - Installation CD Autorun Page                         |

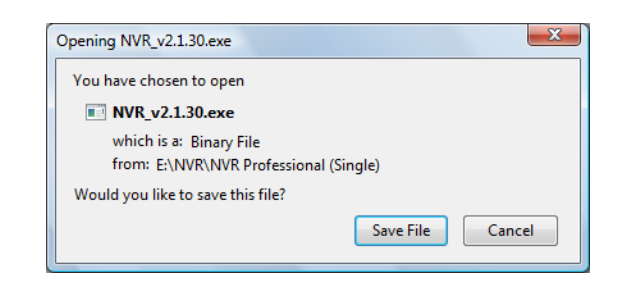

#### **Software Installer**

| Note that you cannot install NVR Enterprise Edition and NVR         Profiession Edition on the same machine. You need to uninstal         previous version before installing new application         Install NVR Professional Edition v2.2.28         ServerApplication       Deployment       Support<br>Channel       Web Client         NVR Professional Edition       Stand-alone       64 Free.       N/A | Installe<br>Software                                                                  | er                                               |                        |                               |
|----------------------------------------------------------------------------------------------------|---------------------------------------------------------------------------------------|--------------------------------------------------|------------------------|-------------------------------|
| Server Application         Deployment         Support<br>Channel         Web Client           NVR Professional Edition         Stand-alone         64 Free.         N/A                                                                                                    | Note that you cannot inst<br>Profiession Edition on the<br>previous version before in | all NVR Enterp<br>same machin<br>stalling new ap | orise Editione. You ne | on and NVR<br>ed to uninstall |
| NVR Professional Edition Stand-alone 64 Free. N/A                                                                                                    | Install NVR Profe                                                                     | ssional <mark>Edit</mark>                        | ion v2.2.              | 28                            |
|                                                                                                    | Install NVR Profe                                                                     | ssional Edit                                     | ion v2.2.              | 28<br>Web Client              |

Figure 5.2 - Installation Autorun Screen

Click on the Install NVR Professional Edition v2.2.28 link

#### Step I: Backup Database

If you have previously installed a version of NVR Professional and you wish to retain the video data stored in the database, use Backup Wizard to backup your database, then restore it after installation is complete.

For detailed instructions, please follow the instructions below or refer to the **<u>Backup Wizard User</u>** <u>manual</u>.

If no previous version of NVR Professional exists on the machine, skip to Step 2.

**IMPORTANT:** Make sure you backup your database using Backup Wizard before installation if you have a previous version of NVR Professional.

#### Click on the Step 1: Backup Database Link

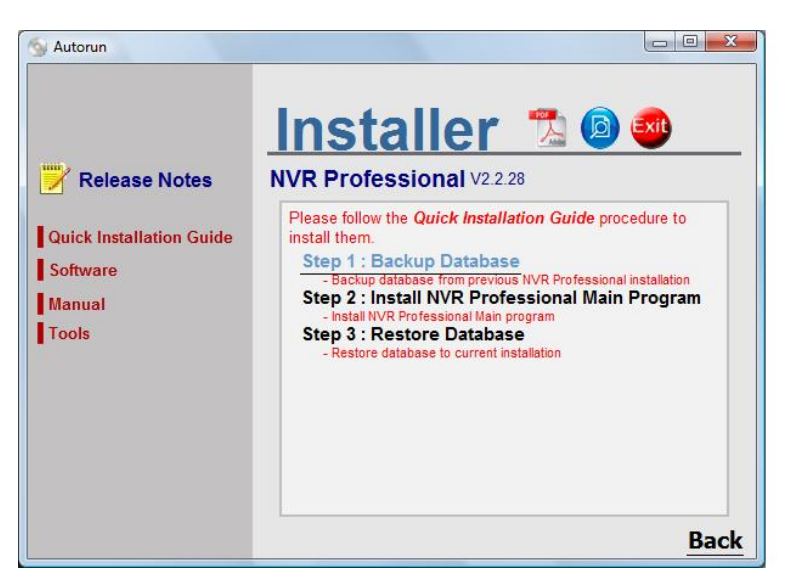

Figure 5.3 - Step 1: Select Backup Database

#### **Enter Info into Backup Wizard**

For detailed operation, please refer to **Backup Wizard User manual**.

| kup Restore                                                                           |                                 |           |                 |   |
|---------------------------------------------------------------------------------------|---------------------------------|-----------|-----------------|---|
| Backup Config —                                                                       |                                 |           |                 |   |
| Database Source                                                                       | e                               |           |                 |   |
| NVR Version :                                                                         | 2.2.00                          | -         |                 |   |
| NVR IP :                                                                              | (local)                         | _         |                 |   |
| NVR User ID :                                                                         | Admin                           |           |                 |   |
| NVR User PWD :                                                                        | *****                           |           |                 |   |
| 5 K K                                                                                 |                                 |           |                 | _ |
| Destination                                                                           |                                 |           |                 |   |
| Destination<br>Folder : C:\£<br>Data Content —<br>▼ Camera Se                         | aackup<br>ttings 🔽 User Setti   | ngs 🔽 Rec | ording Log Data |   |
| Destination<br>Folder : C:\F<br>Data Content<br>↓ Camera Se<br>Progress               | 3ackup<br>ttings 🔽 User Setti   | ngs 🔽 Rec | ording Log Data |   |
| Pesunation<br>Folder : C:\r<br>Data Content<br>I✓ Camera Se<br>Progress<br>TABLE NAME | Backup<br>ttings 🔽 User Setti   | ngs 🔽 Rec | ording Log Data |   |
| Destination<br>Folder : C:¥<br>Data Content<br>✓ Camera Se<br>Progress<br>TABLE NAME  | 3ackup<br>ttings 🔽 User Setti   | ngs 🔽 Rec | SET             |   |
| Pesunation<br>Folder : C:¥<br>Data Content<br>I✓ Camera Se<br>Progress<br>TABLE NAME  | Backup                          | ngs 🔽 Rec | ording Log Data |   |
| Progress<br>TABLE NAME                                                                | Backup                          | ngs 🔽 Rec | SET             |   |
| Pesunation<br>Folder : C:\⊈<br>Data Content<br>I Camera Se<br>Progress<br>TABLE NAME  | Backup<br>Ittings I⊄ User Setti | ngs 🔽 Rec | FILENAME        | • |

Figure 5.4 - Backup database data from NVR Professional

To backup your database using Backup Wizard, enter the version number, NVR IP address, NVR Admin account and password, database table to backup, and the destination folder for the backup file.

Select the current version of the existing NVR software that is installed on your machine.

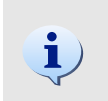

**TIP:** The Backup Wizard will create an Excel file titled **BACKUP.XLS**. This file is stored in the folder specified in **Folder** field. The default destination is: C:\BACKUP\BACKUP.XLS

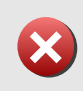

**IMPORTANT:** You need to provide the correct **NVR Username** and **NVR Password** of your existing NVR software to login to your database and backup the data.

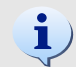

**TIP:** Please make sure you select the correct version of the NVR software being backed up.

#### Step 2. Install NVR Main Program

1. Click on Step 2: Install NVR Professional Main Program link

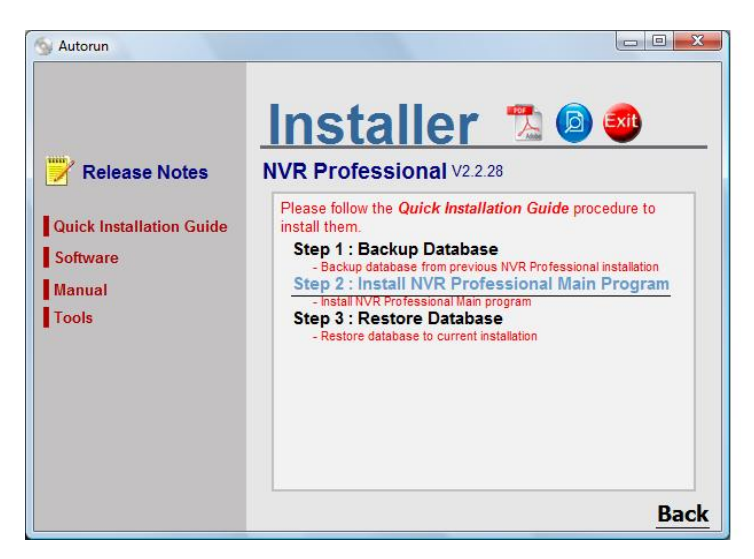

Figure 5.5 - Step 2: Install NVR Main Program

#### 2. Install SQL 2005 SP2 for NVR Professional

NVR Professional requires the installation of SQL 2005 Express. The installation wizard will install SQL 2005 Express SP2 if the database is not found on the machine.

| Status  | Requirement                       |
|---------|-----------------------------------|
| Pending | Microsoft SQL Server 2005 Express |
|         |                                   |
|         |                                   |
|         |                                   |
|         |                                   |
|         |                                   |
|         |                                   |

Figure 5.6 - Install SQL 2005 SP2

IMPORTANT: If you use SQL 2005, please upgrade to SQL 2005 SP2

**IMPORTANT:** You can also refer to the Un-Install SQL 2005 section on how to remove SQL 2005 successfully.

#### 3. Install SQL 2005 SP2 Progress

The installation progress of SQL 2005 SP2 will be displayed as follows...

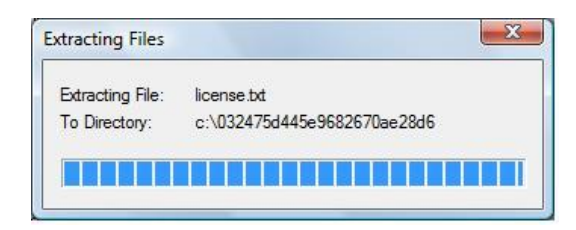

Figure 5.7 - SQL 2005 SP2 installation progress

#### 4. Install NVR Main Program

| Welcome to the InstallShield Wizard for NVR<br>v2.2.28                                             |
|----------------------------------------------------------------------------------------------------|
| Please make sure you backup all data with BackupWizard before<br>installation in the first page !! |
| The InstallShield(R) Wizard will install NVR v2.2.28 on your<br>computer. To continue, click Next. |
| WARNING: This program is protected by copyright law and international treaties.                    |

Figure 5.8 - Install the NVR Main Program

Click Next button to proceed to the installation

#### 5. Default Installation Path: C:\Program Files\NVR

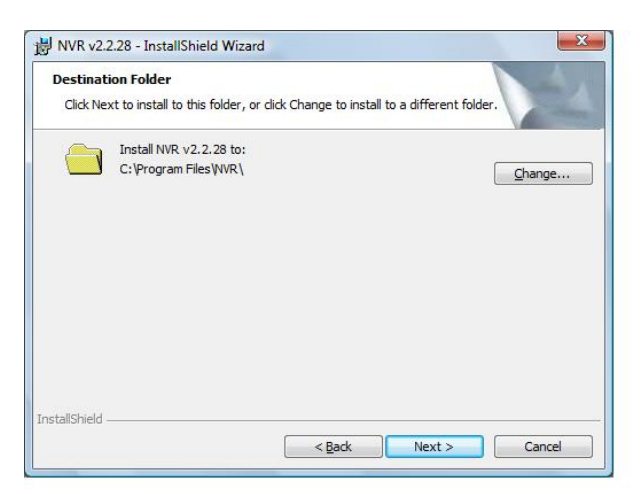

Figure 5.9 - Default Installation Path: C:\Program Files\NVR

I. Click Next > button to apply default path to install

2. Click Change button to select destination installation path

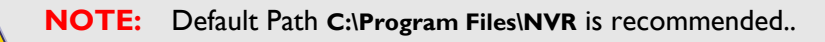

#### 6. Install NVR Components

| alled.<br>Feature Description                      |
|----------------------------------------------------|
| alled.<br>Feature Description                      |
| reduic besciption                                  |
|                                                    |
| This feature requires 271MB on<br>your hard drive. |
| Change                                             |
| \                                                  |
|                                                    |

Figure 5.10 - Install NVR Components

NVR Professional does not use any components referenced on this screen. Simply hit Next to begin installation.

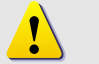

**NOTE:** Select Next to install NVR Professional. Select Change to install the NVR to a different directory.

#### 7. Database designation and setting default login

| Database Server                                                                                        |                                                                                                    |                                           |
|----------------------------------------------------------------------------------------------------|----------------------------------------------------------------------------------------------------|-------------------------------------------|
| Select database s                                                                                      | erver and authentication method                                                                                                    |                                           |
| Select the database<br>database servers.<br>credentials or a SQ                                        | server to install to from the list below or dick Browse to<br>'ou can also specify the way to authenticate your login<br>. Login ID and Password. | o see a list of all<br>using your current |
| Database Server:                                                                                       |                                                                                                    |                                           |
| · · · · · · · · · · · · · · · · · · ·                                                                  |                                                                                                    | Browse                                    |
|                                                                                                    |                                                                                                    | Diowscin                                  |
| Connect using:                                                                                         |                                                                                                    | bjowscin                                  |
| Connect using:                                                                                         | entication credentials of current user                                                                                                    | - Blowsen                                 |
| Connect using:<br>() <u>W</u> indows auth<br>() Server auther                                          | entication credentials of current user<br>tication using the Login ID and password below                                                          |                                           |
| Connect using:<br><u>W</u> indows auth<br>Server auther<br>Login ID:                                   | entication credentials of current user<br>tication using the Login ID and password below<br> sa                                                   |                                           |
| Connect using:<br><u>W</u> indows auth<br><u>Server auther</u><br><u>Login ID:</u><br><u>Password:</u> | entication credentials of current user<br>tication using the Login ID and password below<br>sa                                                    |                                           |

Figure 5.11 - Database designation and setting default login

I. Click Next button to proceed to default value importing. Please do not change default account / password.

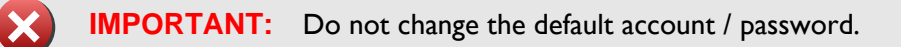

#### 8. NVR Professional Installation Progress Bar

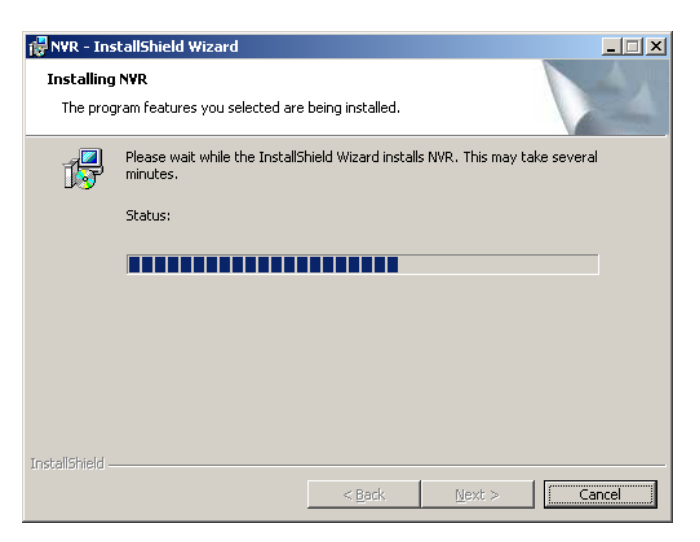

Figure 5.12 - NVR Professional Installation

#### 9. NVR Professional Installation Completed

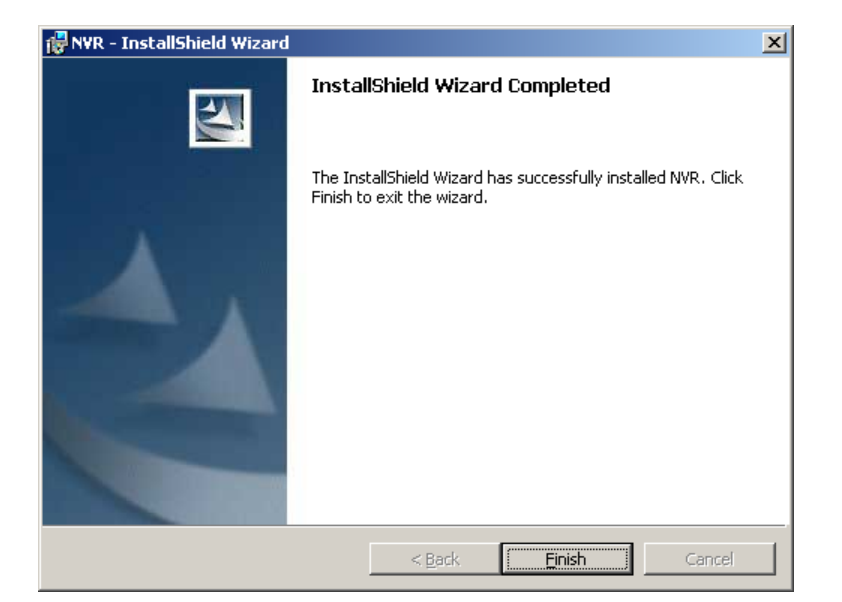

Figure 5.13 - NVR Professional Installation Complete

Click Finish button to complete NVR Professional Installation

#### 10. Restart System

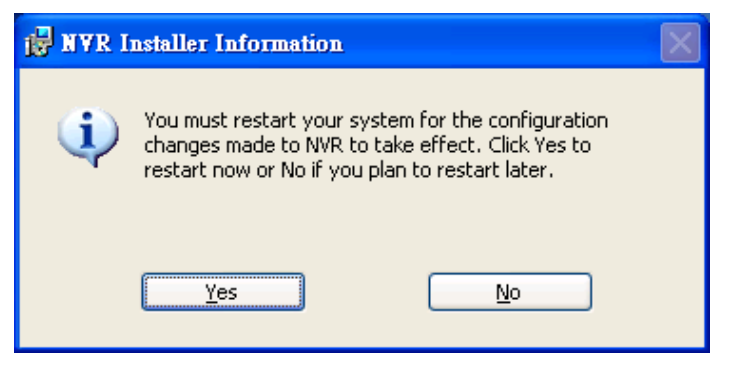

Figure 5.14 - Click Yes button to re-start the system

### 6. Installing NVR Enterprise

#### **Enable Internet Information Services (IIS)**

NVR Enterprise allows remote users to access saved video files. To enable this functionality, Vista users must activate the IIS feature, and XP and Windows 2003 users must install this feature from the Windows installation CD.

Once IIS is enabled, you may proceed with the installation of the NVR.

Please note that once the installation is complete you must configure Windows to direct remote users to the directory containing the saved video files.

**IMPORTANT:** Enable IIS prior to installation to allow remote users to access saved video files. After installation, configure IIS to point remote users to the directory housing the video files.

#### **Configure Internet Information Services (IIS) and Firewall Setting**

| Name                              | Bundled with IIS<br>Server? |
|-----------------------------------|-----------------------------|
| Windows XP                        | NO *                        |
| Windows 2003 Standard Edition     | NO *                        |
| Windows 2003 Professional Edition | Yes                         |
| Windows 2003 Enterprise Edition   | Yes                         |
| Windows Storage Server 2003       | Yes                         |
| Windows Vista Enterprise Edition  | Yes                         |
| Windows Vista Business Edition    | Yes                         |

Bundled with IIS Server

\* Windows Installation CD is required if the Operating System is not bundled with IIS Server.

#### Enable IIS Status In Windows Vista

#### Step 1. Click "Control Panel"

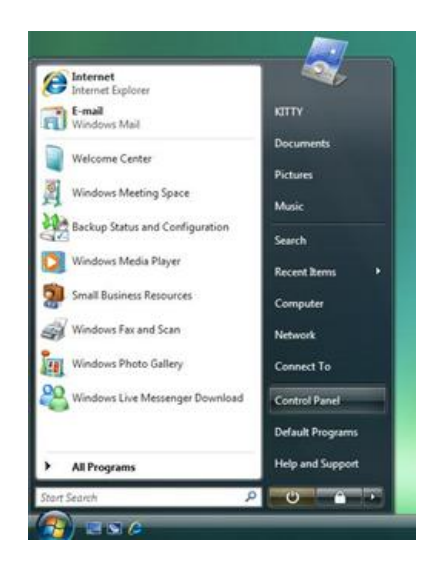

Figure 6.1 - Configure IIS - Control Panel

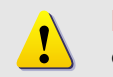

NOTE: NVR Professional supports Windows Vista Business and Enterprise editions only.

### Step 2. Click "Programs and Features"

| - comportan                |                                   |                     | * ** Search |   |
|----------------------------|-----------------------------------|---------------------|-------------|---|
| ALCONOMIC ACTINGUES AND IN | Name Category                     |                     |             | _ |
| Control Panel Home         | Add Hardware                      | Windows Side Show   |             |   |
| lassic View                | Administrative Tools              | 2 Windows Undate    |             |   |
|                            | The AutoPlay                      | a materix operation |             |   |
|                            | Ma Backup and Partons Canter      |                     |             |   |
|                            | Color Management                  |                     |             |   |
|                            | Color Management                  |                     |             |   |
|                            | Cate in December                  |                     |             |   |
|                            | Derice Magrams                    |                     |             |   |
|                            | Device Manager                    |                     |             |   |
|                            | Ease of Access Center             |                     |             |   |
|                            | Folder Options                    |                     |             |   |
|                            | A Fonts                           |                     |             |   |
|                            | We Game Controllers               |                     |             |   |
|                            | E Indexing Options                |                     |             |   |
|                            | Internet Options                  |                     |             |   |
|                            | SCSI Initiator                    |                     |             |   |
|                            | C Keyboard                        |                     |             |   |
|                            | I Mouse                           |                     |             |   |
|                            | Network and Sharing Center        |                     |             |   |
|                            | P Offline Files                   |                     |             |   |
|                            | Pen and Input Devices             |                     |             |   |
|                            | People Near Me                    |                     |             |   |
|                            | Performance Information and Tools |                     |             |   |
|                            | Personalization                   |                     |             |   |
|                            | Phone and Modern Options          |                     |             |   |
|                            | Power Options                     |                     |             |   |
|                            | Printers                          |                     |             |   |
|                            | Problem Reports and Solutions     |                     |             |   |
|                            | Programs and Features             |                     |             |   |
|                            | Regional and Language Options     |                     |             |   |
|                            | Scanners and Cameras              |                     |             |   |
|                            | Security Center                   |                     |             |   |
|                            | 5 Sound                           |                     |             |   |
|                            | Speech Recognition Options        |                     |             |   |
|                            | Sync Center                       |                     |             |   |
|                            | 1 Sustem                          |                     |             |   |
|                            | Tablet PC Settings                |                     |             |   |
|                            | all Taskhar and Start Menu        |                     |             |   |
|                            | Test to Speech                    |                     |             |   |
|                            | B the Accounts                    |                     |             |   |
|                            | Walcome Center                    |                     |             |   |
|                            | Windows An time Unorade           |                     |             |   |
|                            | Windows Anytime Upgrade           |                     |             |   |
|                            | Windows Cardspace                 |                     |             |   |
|                            | windows Defender                  |                     |             |   |
|                            | windows Firewall                  |                     |             |   |
|                            | Windows Sidebar Properties        |                     |             |   |

Figure 6.2 - Configure IIS – Programs and Features

#### Step 3. Click "Turn Windows features on or off" option

|                                                   |                                                                                         |                                    |              |         |           | - 0 -×- |
|---------------------------------------------------|-----------------------------------------------------------------------------------------|------------------------------------|--------------|---------|-----------|---------|
| 🔆 💮 – 🛃 🕨 Control Panel 🛛                         | Programs and Features                                                                   |                                    |              | -       | ** Search | P       |
| Tasks<br>View installed updates                   | Uninstall or change a program<br>To uninstall a program, select it from the list and th | en click "Uninstall", "Change", or | "Repair".    |         |           |         |
| Get new programs online at<br>Windows Marketplace | O Organize 2 111 Views 2                                                                |                                    |              |         |           | 0       |
| View purchased software<br>(digital locker)       | Name                                                                                    | Publisher                          | Installed On | Size    |           |         |
| Turn Windows features on or.                      | Microsoft SQL Server 2005                                                               | Microsoft Corporation              | 12/13/2007   | 199 MB  |           |         |
| eff                                               | Microsoft SQL Server Native Client                                                      | Microsoft Corporation              | 12/13/2007   | 2.55 MB |           |         |
|                                                   | Microsoft SQL Server Setup Support Files (English)                                      | Microsoft Corporation              | 12/13/2007   | 18.9 MB |           |         |
|                                                   | Microsoft SQL Server VSS Writer                                                         | Microsoft Corporation              | 12/13/2007   | 675 KB  |           |         |

Figure 6.3 - Configure IIS - Turn Windows Features On/Off

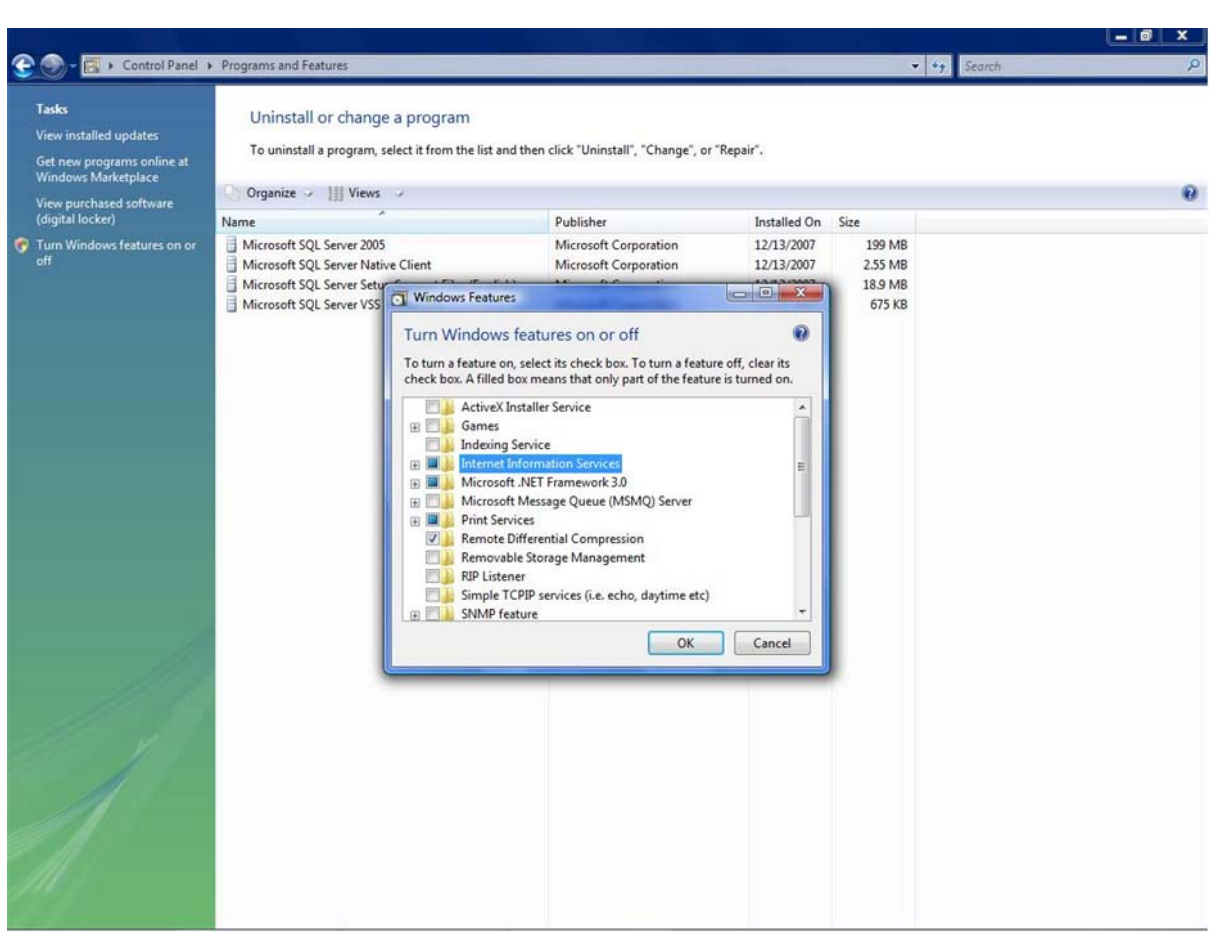

#### Step 4. Select "Internet Information Services"

Figure 6.4 - Configure IIS – Select Internet Information Services

#### Step 5. Enable ASP Programs

Click Internet Information Services  $\rightarrow$  World Wide Web Services  $\rightarrow$  Application Development Features  $\rightarrow$  Click ASP option

Note that ISAPI Extensions will be turned on automatically.

| Windows Features                                                                                                    |        |
|----------------------------------------------------------------------------------------------------|--------|
| Turn Windows features on or off                                                                                                    | 0      |
| To turn a feature on, select its check box. To turn a feature off, clear its check box. A filled box means that only part of the feature is turned on.                                                                                                    |        |
| To turn a feature on, select its check box. To turn a feature off, clear its check box. A filled box means that only part of the feature is turned on.                                                                                                    |        |
| Image: Second State       Image: Second State         Image: Second State       Image: Second State         Image: Second State       Image: Second State <td></td> |        |
|                                                                                                    | Cancel |

Figure 6.5 - Configure IIS – Enable ASP Feature

#### Install IIS under Windows XP

- Step 1: Click Start -> Control Panel -> Add or Remove Program
- Step 2: Click Add/Remove Windows Components
- Step 3: Click Internet Information services (IIS)
- Step 4: Click Next to install IIS

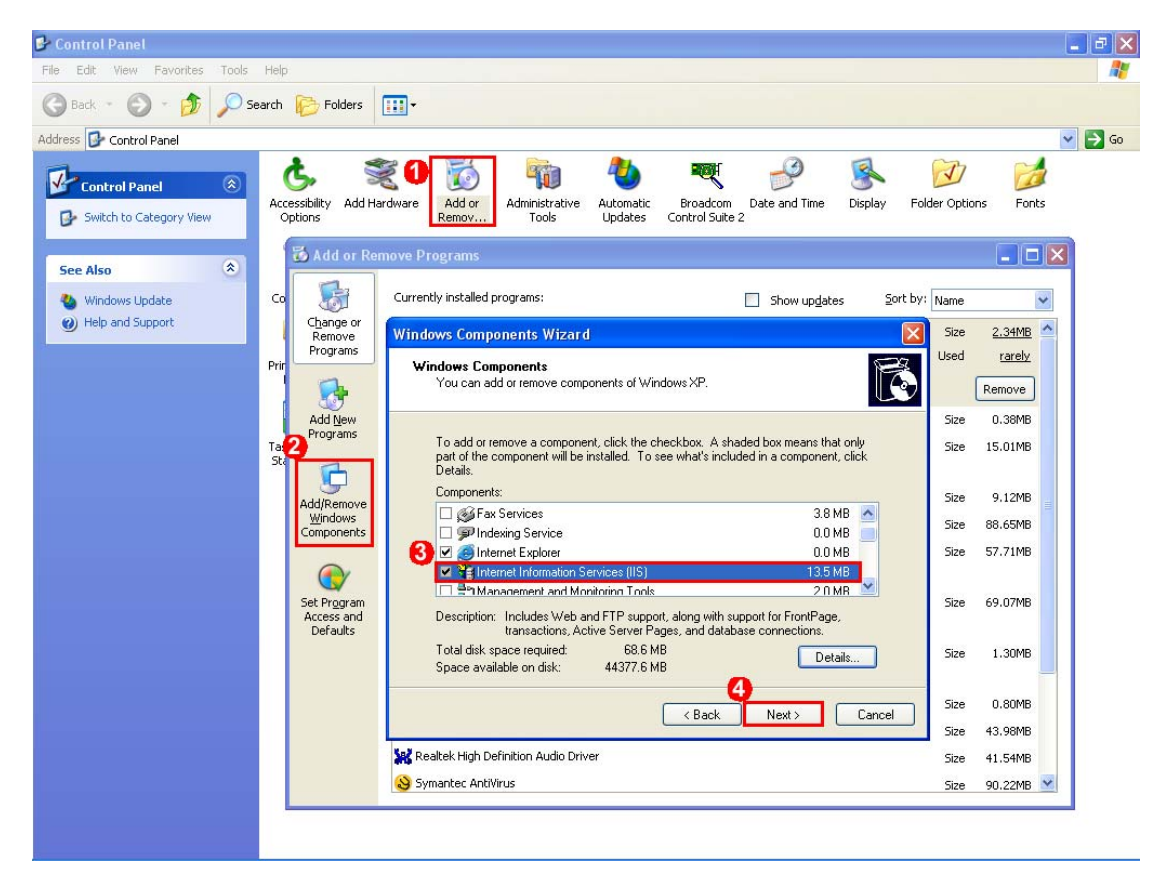

Figure 6.6 - Select Start -> Control Panel -> Add or Remove Program

#### Step 1: Locate IIS Package

| Files Nee | ede d                                                                             |                |
|-----------|-----------------------------------------------------------------------------------|----------------|
|           | The file 'staxmem.dll' on Windows XP Professional<br>Service Pack 2 CD is needed. | OK<br>Cancel   |
|           | Type the path where the file is located, and then click<br>OK.                    |                |
|           | Copy files from:                                                                  |                |
|           | E:\i386                                                                           | <u>B</u> rowse |

Figure 6.7 - Locate IIS Package location

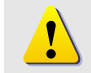

**NOTE:** If IIS Package cannot be found in the system, then you have to insert your Windows XP CD-ROM into the CD Drive.

#### Step 2: Install IIS Package

| Windows Components Wizard                                                                                               |
|----------------------------------------------------------------------------------------------------|
| Configuring Components<br>Setup is making the configuration changes you requested.                                      |
| Please wait while Setup configures the components. This may take several minutes, depending on the components selected. |
| Status: Examining installed files                                                                                       |
|                                                                                                    |
|                                                                                                    |
|                                                                                                    |
|                                                                                                    |
|                                                                                                    |
| < <u>B</u> ack <u>N</u> ext > Cancel                                                                                    |

Figure 6.8 - Installing IIS Service

#### Step 3: Click Finish to complete installation.

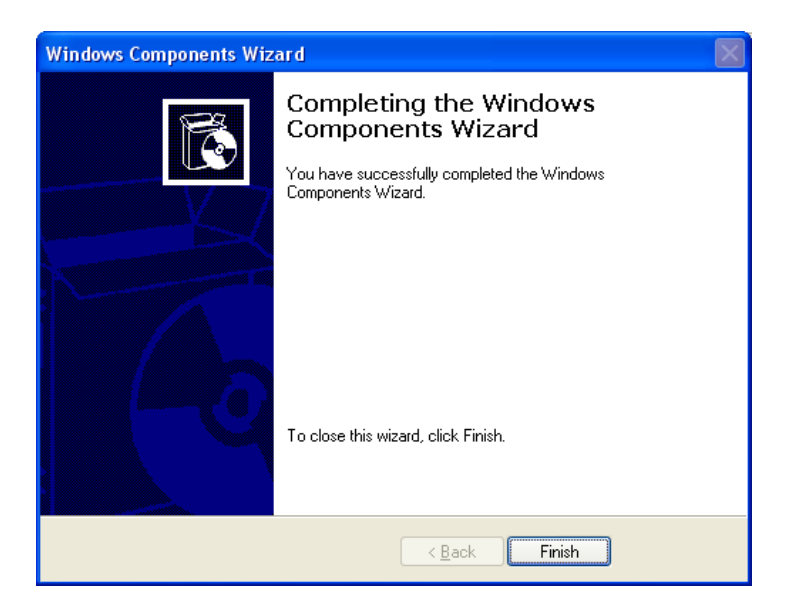

Figure 6.9 - Click Finish to complete installation

#### Install IIS under Windows 2003 Standard Edition

#### Step 1: Click Start $\rightarrow$ Control Panel $\rightarrow$ Add or Remove Program

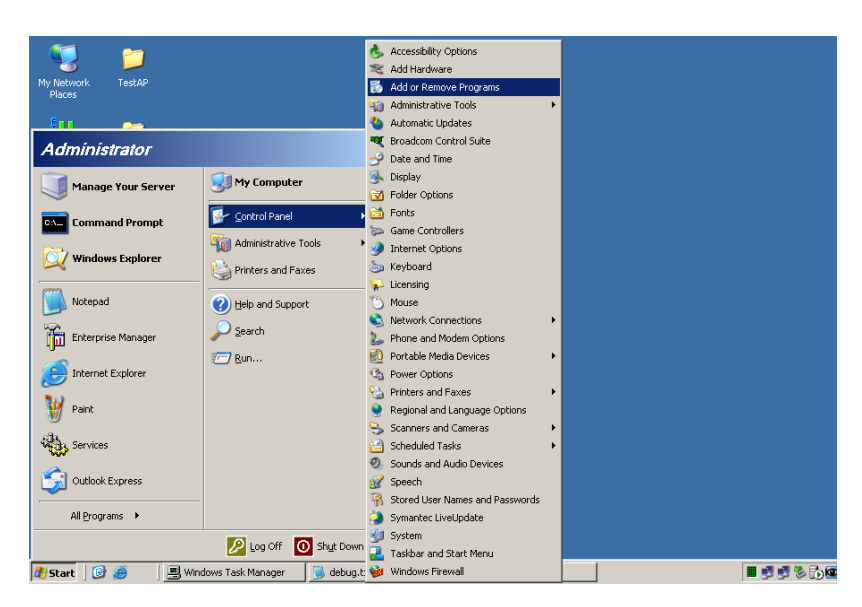

Figure 6.10 - Select Start -> Control Panel -> Add or Remove Program

#### Step 2: Click Add/Remove Windows Components

| Add a program from CD-ROM or floppy disk.         Programs         Add Aprogram from CD-ROM or floppy disk, click CD or Floppy         Charles         Add Aprogram from CD-ROM or floppy disk, click CD or Floppy         Charles         Add Aprogram from CD-ROM or floppy disk, click CD or Floppy         CD or Eloppy         Add programs         Add Aprogram from Microsoft         Windows Update         Windows Update |
|----------------------------------------------------------------------------------------------------|
|                                                                                                    |

Figure 6.11 - Select Add/Remove Windows Components

#### Step 3: Select Application Server

| Windows Components Wizard                                                                                                    | ×                                                  |
|----------------------------------------------------------------------------------------------------|----------------------------------------------------|
| Windows Components<br>You can add or remove components of Windows.                                                                     | t                                                  |
| To add or remove a component, click the checkbox. A shad<br>part of the component will be installed. To see what's include<br>Details. | ed box means that only<br>ed in a component, click |
| Components:                                                                                                    |                                                    |
| 🗹 📻 Accessories and Utilities                                                                                                    | 4.9 MB 🔺                                           |
| 🗹 📑 Application Server                                                                                                    | 33.4 MB 🚽                                          |
| 🗆 📴 Certificate Services                                                                                                    | 1.4 MB                                             |
| 🗆 💻 E-mail Services                                                                                                    | 1.1 MB                                             |
|                                                                                                    | 7.9 MB 🗾                                           |
| Description: Includes ASP.NET, Internet Information Service<br>Application Server Console.                                             | es (IIS), and the                                  |
| Total disk space required: 3.3 MB                                                                                                    | Details                                            |
| Space available on disk: 1309.0 MB                                                                                                    |                                                    |
|                                                                                                    |                                                    |
|                                                                                                    |                                                    |
| < <u>B</u> ack <u>N</u> ext >                                                                                                    | Cancel Help                                        |
|                                                                                                    |                                                    |

Figure 6.12 - Select Application Server

#### Step 4: Select Internet Information Services (IIS)

| Application Server                                                                                                    | ×                                                  |
|----------------------------------------------------------------------------------------------------|----------------------------------------------------|
| To add or remove a component, click the check box. A shaded be<br>of the component will be installed. To see what's included in a cor | ox means that only part<br>nponent, click Details. |
| Sub <u>c</u> omponents of Application Server:                                                                                         |                                                    |
| 💶 🚡 Application Server Console                                                                                                    | 0.0 MB 🔼                                           |
| 🔲 🧠 ASP.NET                                                                                                    | 0.0 MB                                             |
| 🗹 🍻 Enable network COM+ access                                                                                                    | 0.0 MB                                             |
| 🗆 🗊 Enable network DTC access                                                                                                    | 0.0 MB                                             |
| 🗹 💐 Internet Information Services (IIS)                                                                                               | 26.9 MB                                            |
| 🗌 🚅 Message Queuing                                                                                                    | 6.5 MB                                             |
|                                                                                                    | -                                                  |
| Description: Microsoft Management Console Snap-in for the App<br>administrative interface.                                            | olication Server                                   |
| Total disk space required: 3.3 MB                                                                                                    | Details                                            |
| Space available on disk: 1309.0 MB                                                                                                    | 2                                                  |
| ОК                                                                                                    | Cancel                                             |

Figure 6.13 - Select Internet Information Services (IIS)

#### Step 5: Click OK to install IIS Server

#### InstallWizard - NVR Enterprise

To continue with the installation of NVR Enterprise Edition, please insert the CD-ROM that accompanied the product and select NVR Enterprise, click the Install NVR Enterprise link, then click Save File to begin the installation (see below).

| Aigis Aigis                               | Mechtronics IP Video Utilities                         |
|-------------------------------------------|--------------------------------------------------------|
| Program                                   | Installation and Documentation                         |
| IP Utility                                | Locate and view IP Camera on the network.              |
| Documents                                 | Review installation and operating instructions.        |
| Compatibility List                        | NVR Software providers compatible with Aigis products. |
| NVR Professional<br>(Standalone Version)  | Install standalone NVR program.                        |
| NVR Enterprise<br>(Client-Server Version) | Install client/sever NVR program (server side).        |

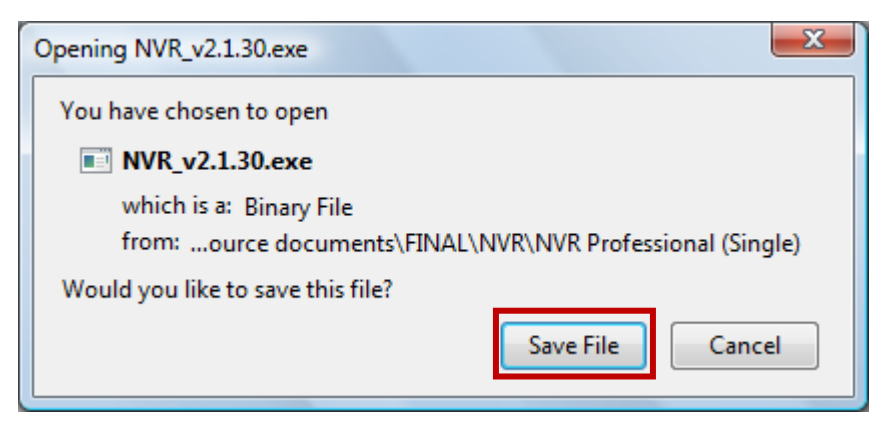

Figure 6.14 - Select Save File after clicking NVR Enterprise from Autorun menu

### SQL Server Software Installer

| InstallShield Wizard NVR v2.2.34 requires the following items to be in begin installing these requirements. | nstalled on your computer. Click Install to |
|----------------------------------------------------------------------------------------------------|---------------------------------------------|
| Status         Requirement           Pending         Microsoft SQL Server 2005 Express SP2                  |                                             |
|                                                                                                    | Cancel                                      |

Figure 6.15 - Click Install to run the Install Wizard

| NVR v2.2.34 requires the following items to be installed or begin installing these requirements.         Status       Requirement         Installing       Microsoft SQL Server 2005 Express SP2 | n your computer. Click Install to |
|----------------------------------------------------------------------------------------------------|-----------------------------------|
| Status Requirement<br>Installing Microsoft SQL Server 2005 Express SP2                                                                                                    |                                   |
| Installing Microsoft SQL Server 2005 Express SP2                                                                                                    |                                   |
|                                                                                                    |                                   |
| Installing Microsoft SQL Server 2005 Express SP2                                                                                                    | Install                           |

Figure 6.16 - InstallWizard will begin to install SQL Server Software

#### Software Installer for NVR Program

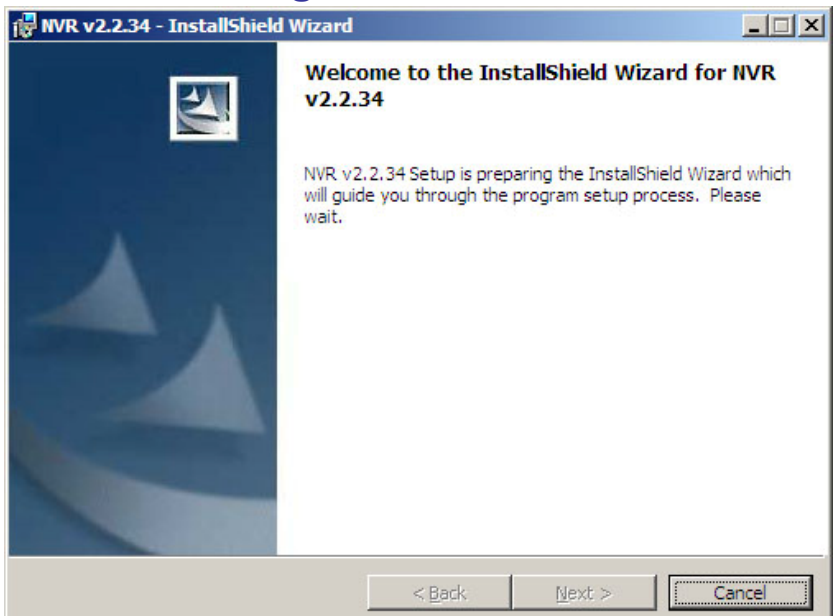

Figure 6.17 - Click Next to begin the NVR Software Installation

#### **Check for Previous NVR Versions**

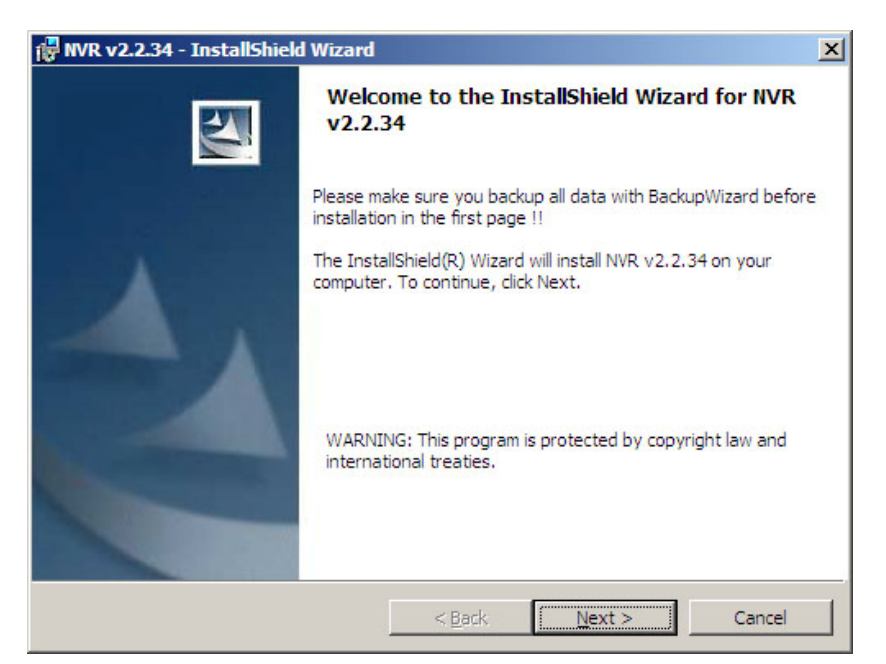

Figure 6.18 - If a previous version of NVR Enterprise is detected on the system, the Backup Wizard will be launched. Otherwise, click Next.

#### **Select Installation Folder**

| 🛃 NVR v2.2.34 - InstallShield Wizard                                 |                                       | ×      |
|----------------------------------------------------------------------|---------------------------------------|--------|
| Destination Folder<br>Click Next to install to this folder, or click | Change to install to a different fold | er.    |
| Install NVR v2.2.34 to:<br>C:\Program Files\WVR\                     |                                       |        |
| InstallShield                                                        | < <u>B</u> ack <u>Next &gt;</u>       | Cancel |

Figure 6.19 - Click next to accept the default installation path.

Note: It is recommended NOT to change the path from the default.

| NVR v2.2.34 -                                                                                                    | InstallShield Wizard                                                                                    |                                                                                    |                                                  |                                      |
|----------------------------------------------------------------------------------------------------|----------------------------------------------------------------------------------------------------|------------------------------------------------------------------------------------|--------------------------------------------------|--------------------------------------|
| Database Serv                                                                                                    | er                                                                                                    |                                                                                    |                                                  |                                      |
| Select databas                                                                                                    | e server and authentic                                                                                  | ation method                                                                       |                                                  |                                      |
| Select the data<br>database serve<br>credentials or a                                                                              | Dase server to install to<br>rs. You can also specify<br>SQL Login ID and Pass                          | o from the list below<br>y the way to authe<br>word.                               | w or click Browse to s<br>enticate your login us | ee a list of all<br>ing your current |
| Database Serve                                                                                                    | er:                                                                                                    |                                                                                    |                                                  |                                      |
| (local)\SQLEXP                                                                                                    | RESS                                                                                                    |                                                                                    | •                                                | Browse                               |
| If an SQL pas                                                                                                    | sword error appear                                                                                      | s,or if you forge                                                                  | t the password,pl                                | ease use                             |
| If an SQL pas<br>Windows Aut<br>Connect using:                                                                                     | sword error appear<br>hentication Mode to                                                               | rs,or if you forge<br>o login                                                      | t the password,pl                                | lease use                            |
| If an SQL pas<br>Windows Aut<br>Connect using:<br>O <u>W</u> indows au                                                             | sword error appear<br>hentication Mode to<br>thentication credentials                                   | rs or if you forge<br>o login<br>s of current user                                 | t the password.pl                                | lease use                            |
| If an SQL par<br>Windows Aut<br>Connect using:<br>C <u>W</u> indows au<br>Server auth                                              | sword error appear<br>hentication Mode to<br>thentication credentials<br>entication using the Log       | rs or if you forge<br>o login<br>s of current user<br>gin ID and passwor           | t the password.pl                                | lease use                            |
| If an SQL par<br>Windows Aut<br>Connect using:<br>C <u>W</u> indows au<br>C S <u>e</u> rver auth<br>Login ID:                      | sword error appear<br>hentication Mode to<br>thentication credentials<br>entication using the Log       | rs,or if you forge<br>o login<br>s of current user<br>gin ID and passwor           | t the password.pl                                | lease use                            |
| If an SQL par<br>Windows Aut<br>Connect using:<br>C <u>W</u> indows au<br>C Server auth<br>Login ID:<br>Password:                  | sword error appear<br>hentication Mode to<br>thentication credentials<br>entication using the Log<br>sa | rs,or if you forge<br>o login<br>s of current user<br>gin ID and passwor           | t the password.pl                                | lease use                            |
| If an SQL par<br>Windows Aut<br>Connect using:<br><u>Windows au</u><br><u>Server auth</u><br>Login ID:<br>Password:                | sword error appear<br>hentication Mode to<br>thentication credentials<br>entication using the Log<br>sa | rs,or if you forge<br>o login<br>s of current user<br>gin ID and passwor           | t the password,pl                                | lease use                            |
| If an SQL par<br>Windows Aut<br>Connect using:<br>© <u>W</u> indows au<br>© S <u>e</u> rver auth<br>Login ID:<br><u>P</u> assword: | sword error appear<br>hentication Mode to<br>thentication credentials<br>entication using the Log<br>sa | rs,or if you forge<br>o login<br>s of current user<br>gin ID and passwor<br>< Back | t the password,pl                                | ease use                             |

Figure 6.20 - IMPORTANT: DO NOT CHANGE ANY SETTINGS ON THIS SCREEN; SIMPLY HIT "NEXT"

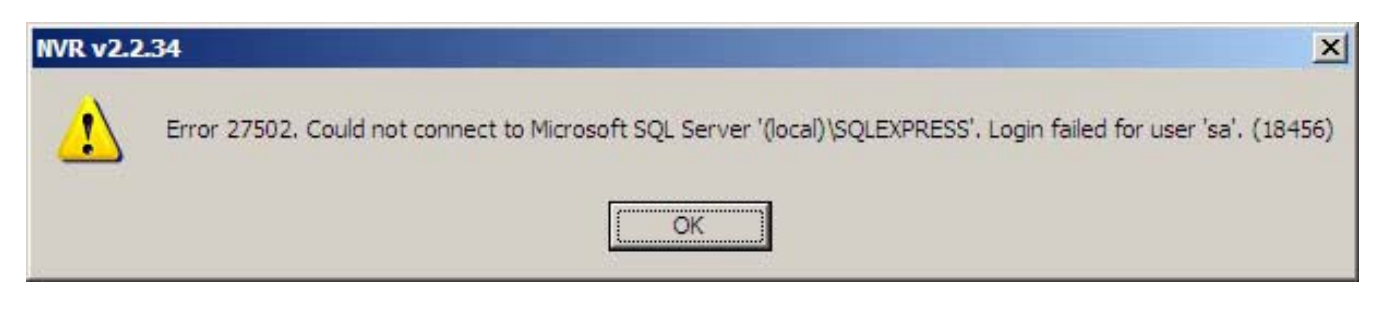

Figure 6.21 - If this error appears, click next and follow the instructions on the next page.

| 🖥 NVR v2.2.34 - 1                                                           | nstallShield Wizard                                                           |                                             |                                             |                           | ×                           |
|-----------------------------------------------------------------------------|-------------------------------------------------------------------------------|---------------------------------------------|---------------------------------------------|---------------------------|-----------------------------|
| Database Serv<br>Select database                                            | er<br>server and authentica                                                   | ation method                                |                                             | 1                         | 4                           |
| Select the datab<br>database server<br>credentials or a                     | ase server to install to<br>s. You can also specify<br>SQL Login ID and Passi | from the list be<br>the way to au<br>word.  | elow or click Browse<br>thenticate your log | e to see a<br>gin using y | list of all<br>your current |
| <u>D</u> atabase Serve                                                      | :                                                                             |                                             |                                             |                           |                             |
| (local)\SQLEXPR                                                             | ESS                                                                           |                                             |                                             | -                         | Browse                      |
| Windows Auth<br>Connect using:<br><u>Windows aut</u><br><u>Server authe</u> | entication Mode to<br>nentication credentials<br>ntication using the Log      | o login<br>of current use<br>in ID and pass | r]<br>word below                            |                           |                             |
| Login ID:                                                                   | sa                                                                            |                                             |                                             |                           |                             |
| To Burran.                                                                  | pu                                                                            |                                             |                                             |                           |                             |
| Password:                                                                   |                                                                               |                                             |                                             |                           |                             |
| nstallShield                                                                |                                                                               |                                             |                                             |                           |                             |
|                                                                             |                                                                               | < <u>B</u> ack                              | <u>N</u> ext >                              |                           | Cancel                      |

Figure 6.22 - Select Windows authentication and click Next. Do not change any other settings on this screen.

#### Select Components to Install

| 🔀 NVR v2.2.34 - InstallShield Wizard                            | ×                                                  |
|-----------------------------------------------------------------|----------------------------------------------------|
| Custom Setup<br>Select the program features you want installed. |                                                    |
| Click on an icon in the list below to change how a feature is   | s installed.                                       |
| NVR_Server                                                      | Feature Description                                |
|                                                                 | This feature requires 266MB on<br>your hard drive. |
| Install to:                                                     |                                                    |
| C:\Program Files\WVR\                                           | Change                                             |
| InstallShield                                                   |                                                    |
| Help Space < Back                                               | Next > Cancel                                      |

Figure 6.23 - Click Next to continue. Do not make any changes.

| 🙀 NVR v2.2.34 - InstallShield Wizard                                      |                            | X                                |
|---------------------------------------------------------------------------|----------------------------|----------------------------------|
| Ready to Install the Program<br>The wizard is ready to begin installation | n.                         |                                  |
| Click Install to begin the installation.                                  |                            |                                  |
| If you want to review or change any o exit the wizard.                    | of your installation setti | ings, dick Back. Click Cancel to |
|                                                                           |                            |                                  |
|                                                                           |                            |                                  |
| InstallShield                                                             | < <u>B</u> ack             | Install Cancel                   |

Figure 6.24 - Click Next to begin the installation of the NVR software.

#### **Installation Process**

| 🔂 NVR v2.2             | .34 - InstallShield Wizard                                                                      |      |
|------------------------|-------------------------------------------------------------------------------------------------|------|
| Installing<br>The prog | INVR v2.2.34<br>gram features you selected are being installed.                                 |      |
| i <b>B</b>             | Please wait while the InstallShield Wizard installs NVR v2.2.34. This may take several minutes. |      |
|                        |                                                                                                 | 1    |
|                        |                                                                                                 |      |
|                        |                                                                                                 |      |
| InstallShield –        | < <u>B</u> ack <u>N</u> ext > <b>Ca</b>                                                         | ncel |

Figure 6.25 - The installation process may take several minutes.

#### **Installation Complete**

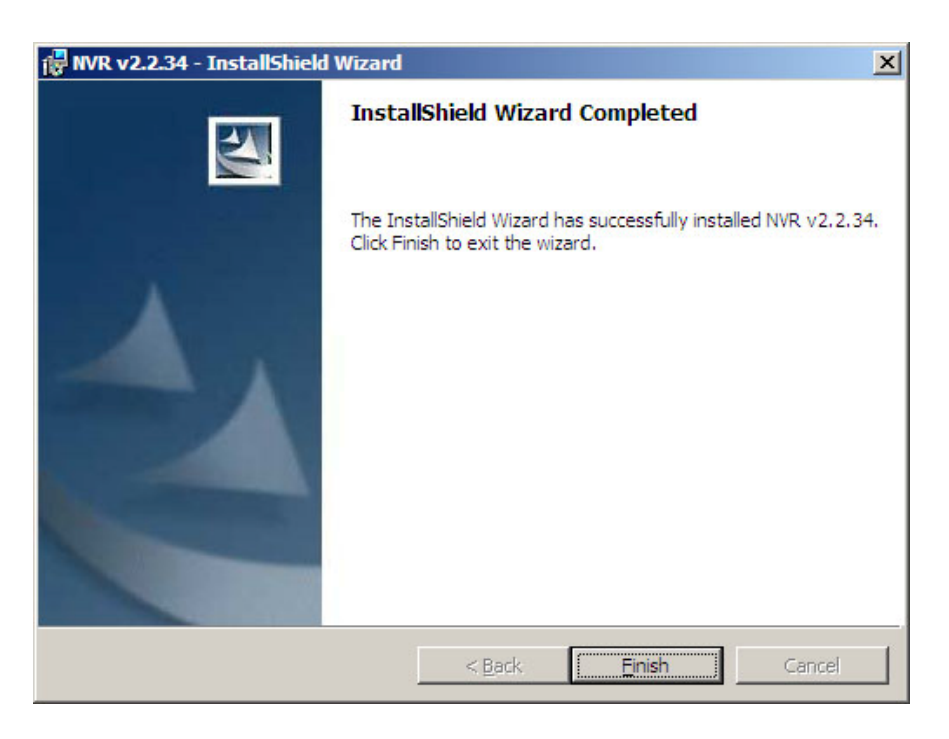

Figure 6.26 - Click Next to exit the InstallWizard.

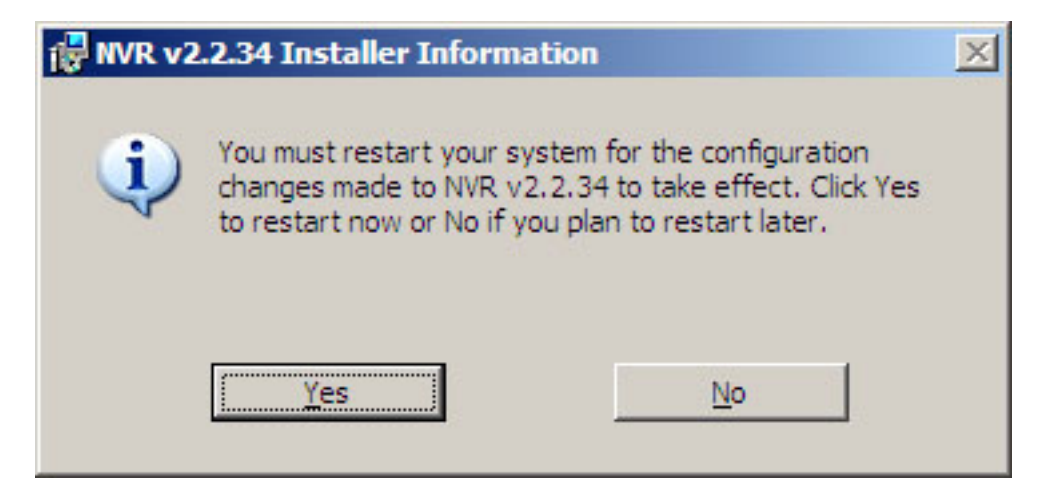

Figure 6.27 - Click Yes to reboot now or No to reboot later.

#### **Configure IIS in Windows Vista**

#### Step 1. Use Backup Database to Restore Database

For detailed operation, please refer to **Backup Wizard User manual**.

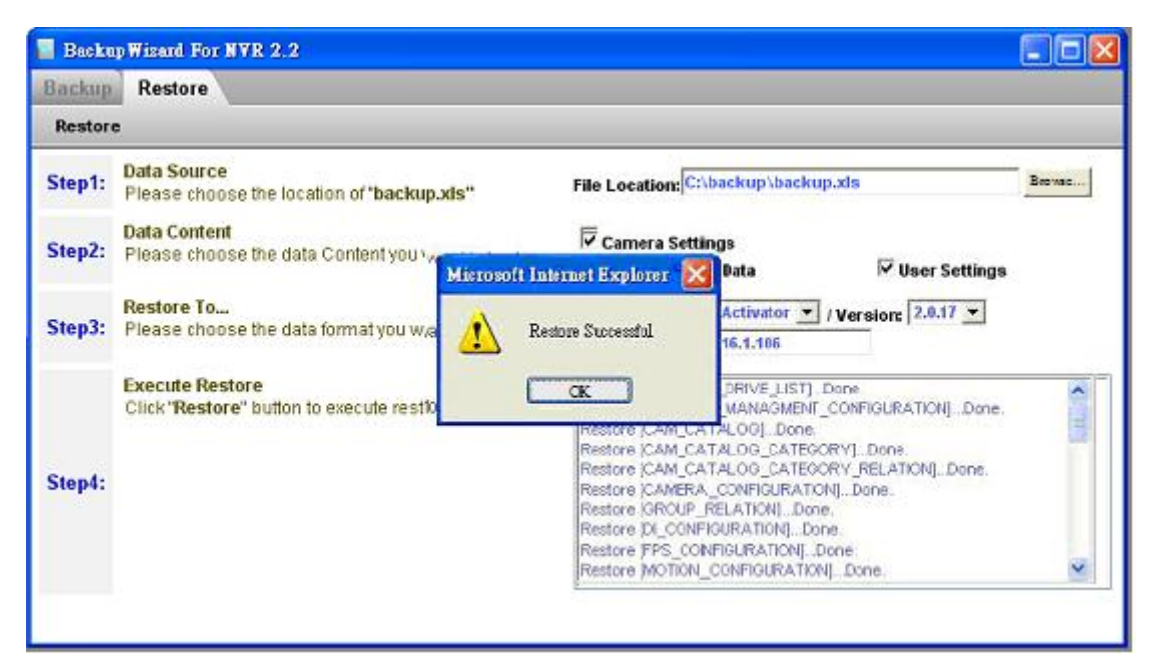

Figure 6.28 - Restore data from NVR Professional

Once the NVR Professional installation is complete, return to the Backup Wizard screen and select or type in the backup excel file (default: c:\Backup\Backup.xls) then click Restore button to restore data back to NVR Professional.

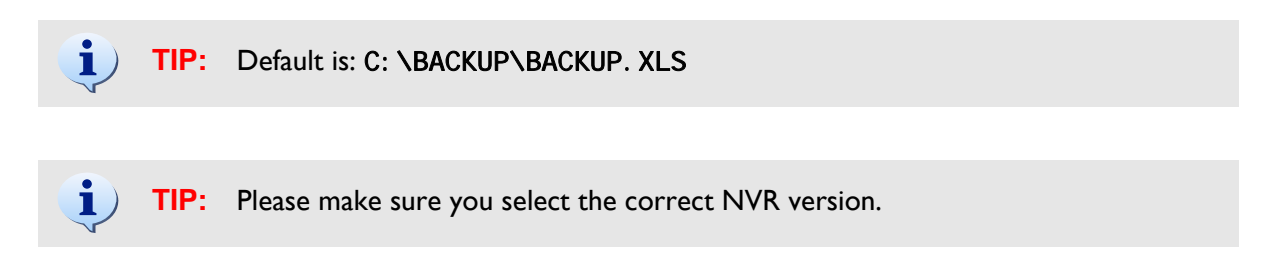

#### Step 2. Go to desktop, right mouse click on Computer, select Manage

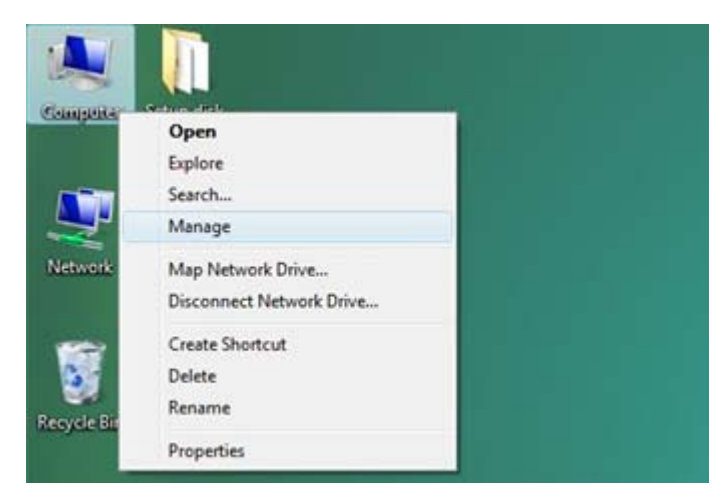

Figure 6.29 - Configure IIS – Manage Computer

Step 3. Click Service and Application → Double-click on Microsoft Internet Information (IIS) Manager

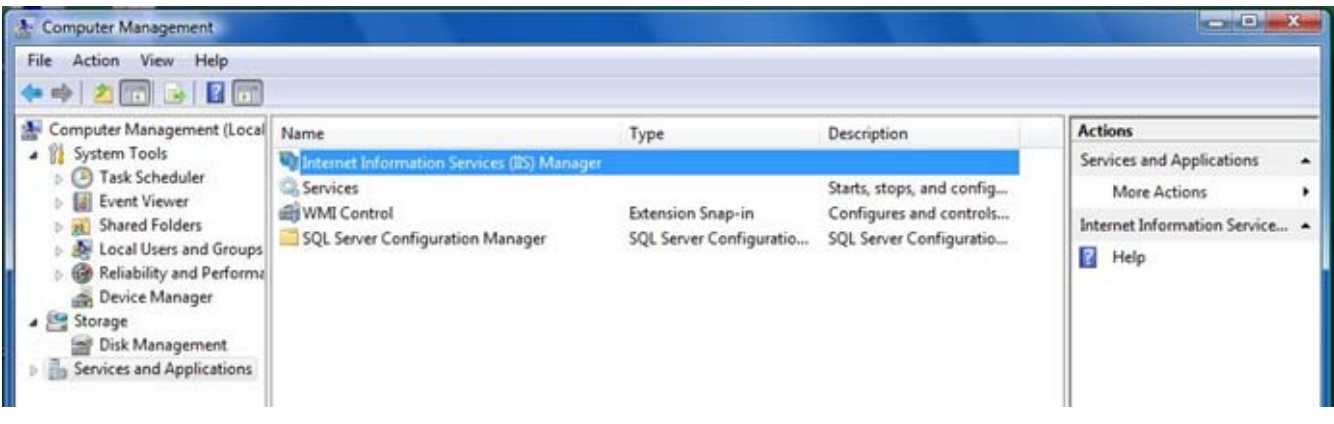

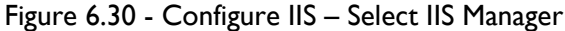

# Step 4. Click on Web Sites $\rightarrow$ Default Web Site $\rightarrow$ Click Basic Settings $\rightarrow$ Select NVR Path

Default NVR Path: C:\Program Files\NVR\IPControlCenter

Default file is default.htm, which is contained under Default NVR path. User does not have to setup it again.

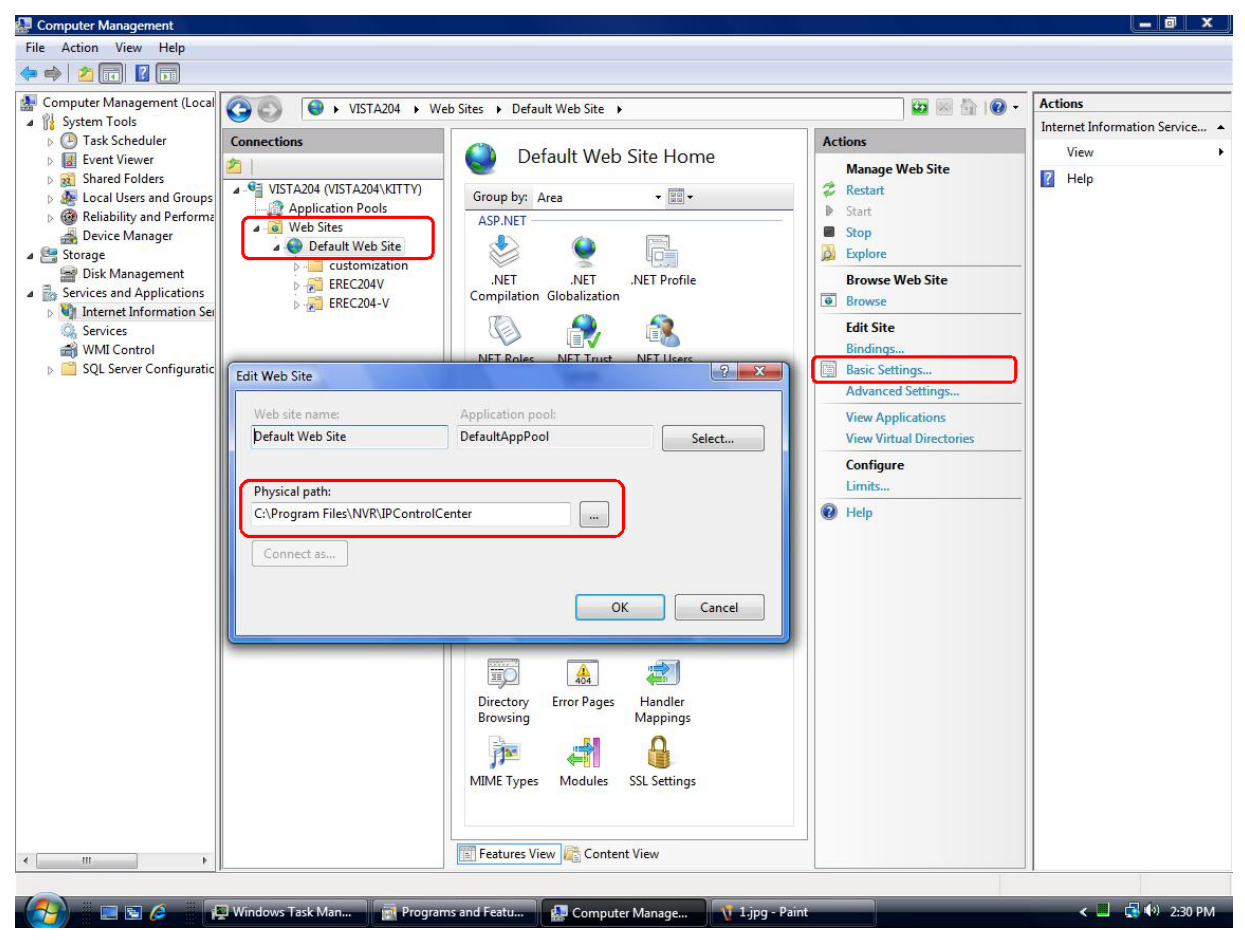

Figure 6.31 - Configure IIS – Select NVR Path

#### **Step 5. Check IIS Services**

Please follow the procedure below to Check IIS.

- I. Please go to "Control Panel Administrative tool Services".
- 2. You can see the "Service" windows pop-out as below; please check if the "IIS Admin Service" is in the list.

| Services (Local) | Services (Local)                                                              |                          |              |         |              |              |          |
|------------------|-------------------------------------------------------------------------------|--------------------------|--------------|---------|--------------|--------------|----------|
|                  | US Admin Country                                                              | Name /                   | Description  | 244     | Statuo Turce | Los On As    |          |
|                  | LIS warran Service                                                            | Conference Reporting Ser | Collects, et | Stated  | Automatic    | Local System |          |
|                  | Stop the service                                                              | Servent Lon              | Frahles ev.  | Stated  | Automatic    | Local System |          |
|                  | Rause the service                                                             | Co File Replication      | Allows Nes.  |         | Manual       | Local System |          |
|                  | Restart the service                                                           | Setteb and Support       | Enables He   | Sated   | Automatic    | Local System |          |
|                  |                                                                               | CHITTP SS.               | This servic  | Started | Manual       | Local System |          |
|                  | Description:                                                                  | Calification Interface D | Enables ce   |         | Disabled     | Local System |          |
|                  | Enables this server to administer Web<br>and FTD services. If this service is | 115 Admin Service        | Enables thu  | Started | Automatic    | Local System |          |
|                  | stopped, the server will be unable to run                                     | MAPI CD-Burning          | Manages C    |         | Disabled     | Local System |          |
|                  | Web, FTP, NNTP, or SMTP sites or                                              | Tindexing Service        | Indexes co   |         | Disabled     | Local System |          |
|                  | configure IIS. If this service is disabled,                                   | Thereste Messaging       | Enables me   |         | Disabled     | Local System |          |
|                  | will fail to start.                                                           | PSEC Services            | Provides e   | Started | Automatic    | Local System |          |
|                  |                                                                               | Kerberos Key Distri      | On domain    |         | Disabled     | Local System |          |
|                  |                                                                               | Cicense Logging          | Monitors a   |         | Disabled     | Network 5    |          |
|                  |                                                                               | Logical Disk Manager     | Detects an   | Storted | Automatic    | Local System |          |
|                  |                                                                               | Logical Disk Manag       | Configures   |         | Manual       | Local System |          |
|                  |                                                                               | Messenger                | Transmits    |         | Disabled     | Local System |          |
|                  |                                                                               | Mcrosoft Software        | Manages s    |         | Manual       | Local System |          |
|                  |                                                                               | MSSQLSERVER              |              | Started | Automatic    | Local System |          |
|                  |                                                                               | MSSQLServerADHei         | Same and     |         | Manual       | Local System | _        |
|                  |                                                                               | Sitet Logon              | Maintains a  |         | Manual       | Local System |          |
|                  |                                                                               | SketMeeting Remot        | Enables an   |         | Disabled     | Local System |          |
|                  |                                                                               | SNetwork Connections     | Manages o    | Started | Manual       | Local System |          |
|                  |                                                                               | Silveboork DOE           | Provides n   |         | Disabled     | Local System |          |
|                  |                                                                               | Network DOE DSDM         | Manages D    |         | Disabled     | Local System |          |
|                  |                                                                               | Stetwork Location A      | Collects an  | Started | Manual       | Local System |          |
|                  |                                                                               | Network Provisionin      | Manages X    |         | Manual       | Local System |          |
|                  |                                                                               | SNT LM Security Sup      | Provides s   |         | Manual       | Local System |          |
|                  |                                                                               | Performance Logs         | Collects pe  |         | Manual       | Network S    |          |
|                  |                                                                               | Plug and Play            | Enables a c  | Started | Automatic    | Local System |          |
|                  |                                                                               | Portable Media Seri      | Retrieves t  |         | Manual       | Local System |          |
|                  |                                                                               | Print Spooler            | Manages al   | Sated   | Automatic    | Local System |          |
|                  |                                                                               | Protected Storage        | Protects st  | Started | Automatic    | Local System |          |
|                  |                                                                               | Remote Access Aut        | Detects un   |         | Manual       | Local System |          |
|                  | Contraction of the second state of the second                                 | Remote Access Co         | Manages d    |         | Manual       | Local System | <u> </u> |

Figure 6.32 - Configure IIS Web Service

3. If yes, the IIS service is installed and please proceed to Step 1: Backup Database.

4. If NOT, the IIS service is NOT installed. Please go to Chapter 4-2 for how to install the IIS service.

#### Configure IIS for Windows XP and Windows 2003

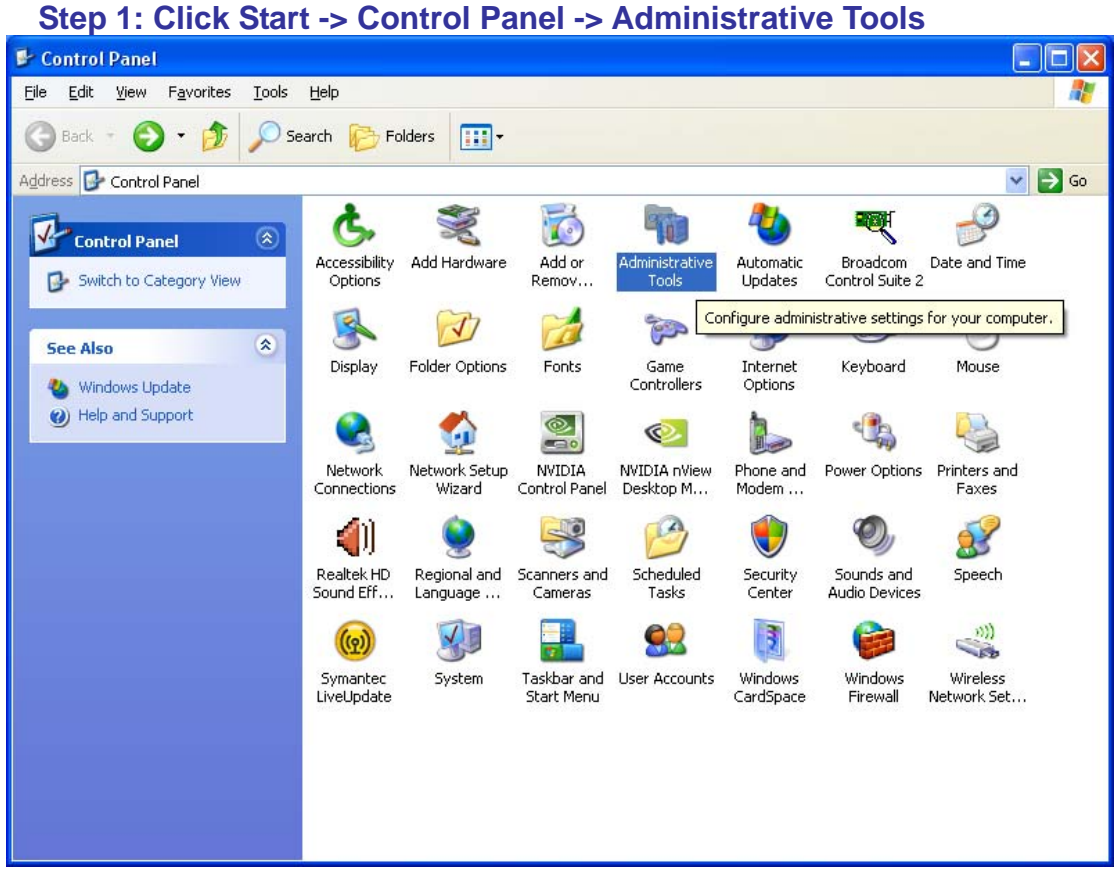

Figure 6.33 - Select Administrative Tools

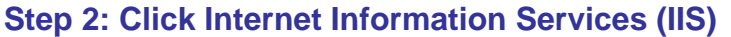

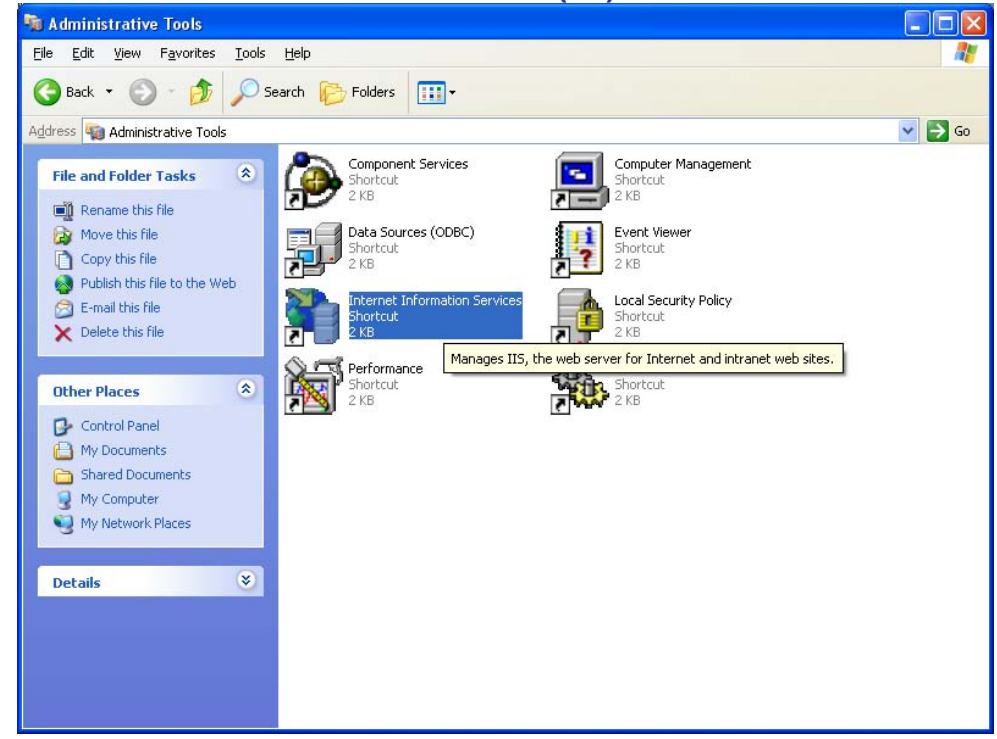

Figure 6.34 - Select Internet Information Services (IIS)

Step 3: Select "Local Computer" then select "Web Sites" then Right Click on Default Web Site icon and select Properties

| 🐚 Internet Information Servi                                                                                                    | ces (IIS) Manager                                                                                                    |      |        |
|----------------------------------------------------------------------------------------------------|----------------------------------------------------------------------------------------------------|------|--------|
| 🐚 Eile <u>A</u> ction <u>V</u> iew <u>W</u> indo                                                                                                    | w <u>H</u> elp                                                                                                    |      | _8×    |
|                                                                                                    | ) 🖪 😫 💂 🕨 🔳 י                                                                                                    | I    |        |
| Internet Information Services  NWR-A (local computer)  FTP Sites  Application Pools  Cuestor States  Administration (:  Shares (Stopped Web Service Extensi  Cuestor States of the cuestor States of the cuestor States of | Name         Cgi-bin         Image         images         ReleaseImages         Explore         Open         Permissions         Browse         Start         Stop         Pause         New         All Tasks         View         New Window from Here         Delete         Rename         Refresh         Export List | Path | Status |
|                                                                                                    | Properties                                                                                                    |      |        |

Figure 6.35 - Select IIS Properties

Step 4: Click Home Directory tab and click "A directory

Step 5: Browse or input C:\Program Files\NVR\IPControlCenter in the Local Path field.

| De | efault Web Site                                                                                                    | Prope  | rties                                                                                      |       |            |       | ? 🛛        |
|----|----------------------------------------------------------------------------------------------------|--------|--------------------------------------------------------------------------------------------|-------|------------|-------|------------|
| [  | Directory Securit                                                                                                    | y l    | HTTP Head                                                                                  | ers   | Custom Err | ors   | ASP.NET    |
|    | Web Site ISAPI Filters Home Directory Documents When connecting to this resource, the content should come from: <ul> <li>A directory located on this computer</li> <li>A share located on another computer</li> </ul> |        |                                                                                            |       |            |       |            |
|    | A regirection to a UNL         Local Path:       C:\Program Files\NVR\IPControlCenter         Script source access       ✓ Log visits         Read       ✓ Index this resource         Write       Directory browsing |        |                                                                                            |       |            |       | rowse      |
|    | Application name                                                                                                    | :      | Default Applic                                                                             | ation |            | F     | Remove     |
|    | Starting point:                                                                                                    |        | <default td="" web<=""><td>Site&gt;</td><td></td><td>Con</td><td>figuration</td></default> | Site> |            | Con   | figuration |
|    | Execute Permissi                                                                                                    | ons:   | Scripts only                                                                               |       | *          | Con   | nguradon   |
|    | Application Prote                                                                                                    | ction: | Medium (Pool                                                                               | ed)   | *          |       | Unload     |
|    | ·                                                                                                    | (      | OK                                                                                         | C     | ancel      | Apply | Help       |

Figure 6.36 - Configure IIS Path, Default: C:\Program Files\NVR\IPControlCenter

Step 6: (Windows Server 2003 only) Click the "Web Service Extension", and windows below shows on screen

Step 7: (Windows Server 2003 only) Click the "Active Server Pages" then click the "Allow" button. When the "Active Server Pages" is allowed, the setting is completed.

| 🐌 Internet Information Servic             | es (IIS) Manager            |              |                              |            | _ 8 ×            |
|-------------------------------------------|-----------------------------|--------------|------------------------------|------------|------------------|
| 🐚 Eile Action <u>V</u> iew <u>W</u> indow | v <u>H</u> elp              |              |                              |            | _ <del>8</del> × |
|                                           | 😫 💂 🕨 🗉 🗉                   |              |                              |            |                  |
| Internet Information Services             | 🃁 Web Service Extens        | ions         |                              |            |                  |
| E 🚰 FTP Sites                             |                             |              | A Web Service Extension      | Status     |                  |
| H - Application Pools                     |                             |              | All Unknown CGI Extensions   | Prohibited |                  |
| E Default Web Sites                       | Allow                       |              | All Unknown ISAPI Extensions | Prohibited |                  |
| 🗄 🍯 Administration (Stc                   | Prohibit                    |              | Active Server Pages          | Prohibited |                  |
| 🗄 🌏 Shares (Stopped)                      | Properties                  |              | Server Side Includes         | Prohibited |                  |
| Web Service Extension                     |                             |              | WebDAV                       | Allowed    |                  |
| Derault SMTP Virtual St                   |                             |              | -                            |            |                  |
|                                           | Tasks                       |              |                              |            |                  |
|                                           |                             |              |                              |            |                  |
|                                           | Add a new Web service e     | xtension     |                              |            |                  |
|                                           | Allow all Web service exte  | nsions for a |                              |            |                  |
|                                           | specific application        |              |                              |            |                  |
|                                           | Prohibit all Web service ex | tensions.    |                              |            |                  |
|                                           | Open Help                   |              |                              |            |                  |
|                                           |                             |              |                              |            |                  |
|                                           | 1                           |              |                              |            |                  |

Figure 6.37 - Allow Active Server Pages

### 7. Installing NVR Workstation

NVR Workstation allows a user to access the live and recorded video being stored on the server.

Note: NVR Workstation cannot be installed on the same machine as NVR Enterprise.

From the CD Autorun page, click Install NVR Enterprise, then click the link Install NVR Workstation as shown below.

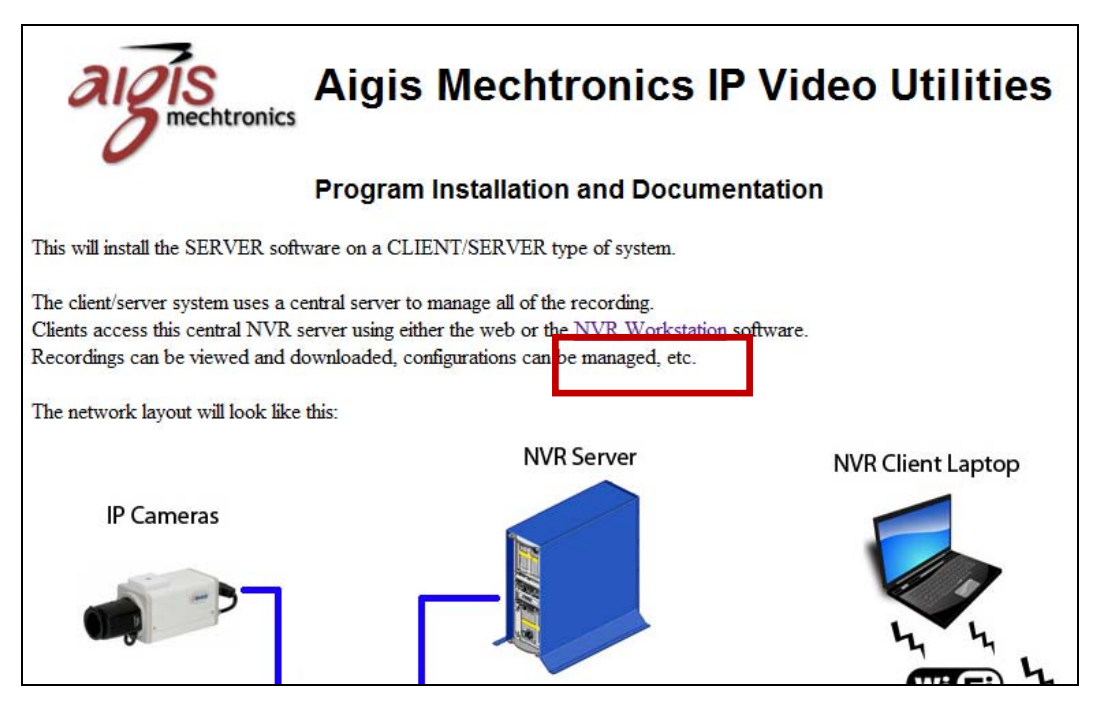

Figure 7.1 - Installing NVR Workstation

#### InstallWizard – NVR Workstation

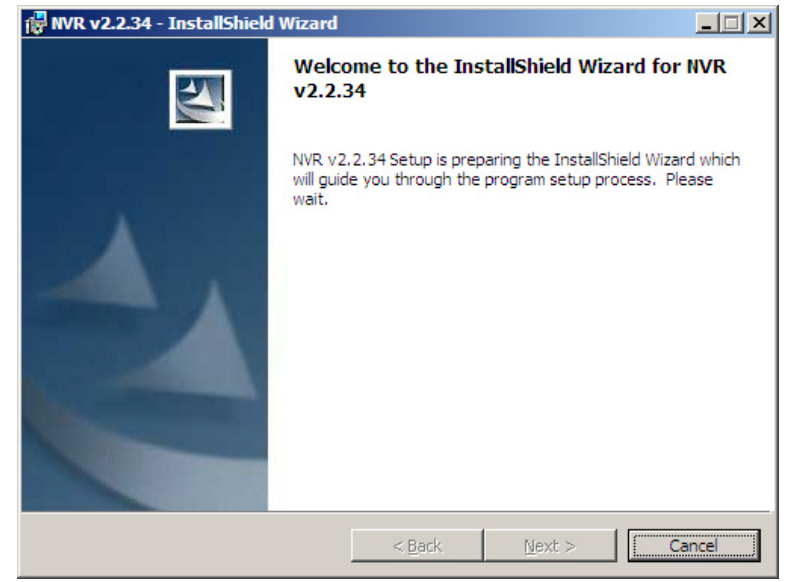

Figure 7.2 - Click Next to begin the installation

#### **Check for previous versions**

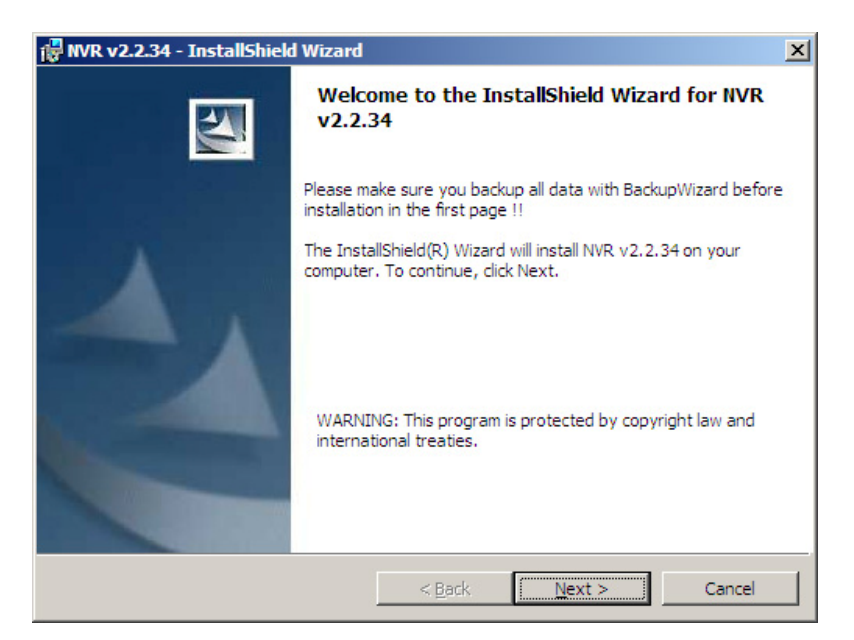

Figure 7.3 – Wait for the wizard to check for previous versions, then click Next.

| Destinati       | 2.34 - InstallShield Wizard | d                    |                           | $\mathbf{N}^{\mathbf{A}}$ |
|-----------------|-----------------------------|----------------------|---------------------------|---------------------------|
| Click Nex       | Install NVR v2.2.34 to:     | click Change to inst | tall to a different folde | r.                        |
|                 | C:\Program Files\WVR\       |                      |                           |                           |
|                 |                             |                      |                           |                           |
|                 |                             |                      |                           |                           |
|                 |                             |                      |                           |                           |
|                 |                             |                      |                           |                           |
| installShield - |                             | < <u>B</u> ack       | Next >                    | Cancel                    |

#### **Select Installation Folder**

Figure 7.4 – Please do not change the default installation path.

#### Select Components to Install

| 🙀 NVR v2.2.34 - InstallShield Wizard                            | ×                                                  |
|-----------------------------------------------------------------|----------------------------------------------------|
| Custom Setup<br>Select the program features you want installed. |                                                    |
| Click on an icon in the list below to change how a feature is   | installed.                                         |
| NVR_Workstation                                                 | Feature Description                                |
|                                                                 | This feature requires 201MB on<br>your hard drive. |
| Install to:                                                     |                                                    |
| C:\Program Files\WVR\                                           | <u>C</u> hange                                     |
| Help Space < Back                                               | Next > Cancel                                      |

Figure 7.5 – Click Next, do not change any settings.

#### **Begin Installation**

| 🖶 NVR v2.2.34 - InstallShield Wizard                                                          | ×                  |
|-----------------------------------------------------------------------------------------------|--------------------|
| <b>Ready to Install the Program</b><br>The wizard is ready to begin installation.             |                    |
| Click Install to begin the installation.                                                      |                    |
| If you want to review or change any of your installation settings, dick Back exit the wizard. | :. Click Cancel to |
| InstallShield                                                                                 | Cancel             |

Figure 7.6 - Click Next to begin the installation.

#### **Installation Progress**

| 🙀 NVR v2.2             | .34 - InstallShield Wizard                                                                      |
|------------------------|-------------------------------------------------------------------------------------------------|
| Installing<br>The prog | INVR v2.2.34<br>gram features you selected are being installed.                                 |
| 1 <del>6</del>         | Please wait while the InstallShield Wizard installs NVR v2.2.34. This may take several minutes. |
|                        | Status:                                                                                         |
|                        |                                                                                                 |
|                        |                                                                                                 |
|                        |                                                                                                 |
| The Report of          |                                                                                                 |
| unstali5hield -        | < <u>B</u> ack Next > Cancel                                                                    |

Figure 7.7 - The installation may take several minutes.

#### **Installation Complete**

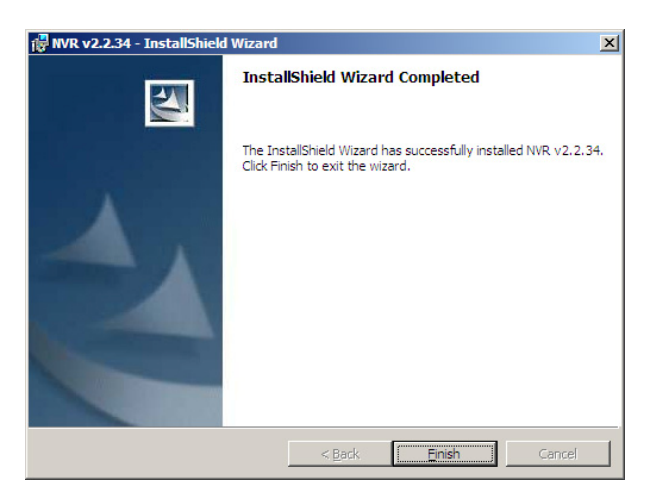

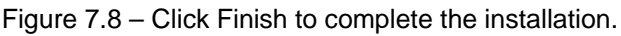

#### **Reboot System**

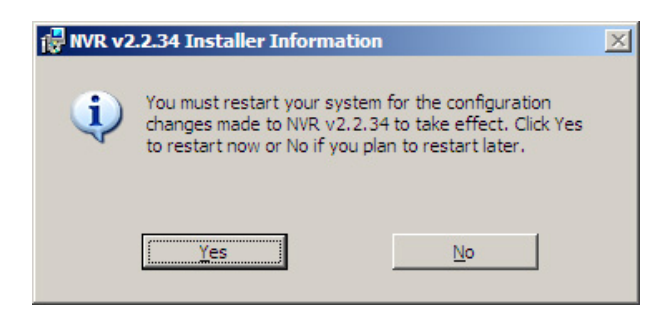

Figure 7.9 – Click Yes to reboot now or No to reboot later.

### 8. NVR Program Basic Functions

#### **Adding Devices**

Step I.

NVR Professional's software functions (including Monitor, E-map, account authentication and etc.) is based on camera groups. To add a device to be viewed and/or recorded, you need to

- I. Create a camera group
- 2. Add a device to a camera group

#### **Create Camera Group**

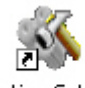

Run the "**Active Setup**" program <sup>Active Setup</sup> to begin configuring NVR Professional.

- Step 2. Login with default Username "Admin" and Password "123456"
- Step 3. Select the "**System Setup**" icon and the "**Camera Group**" tab (shown below)

| S ActiveSetup                        |                                         |                                                 |
|--------------------------------------|-----------------------------------------|-------------------------------------------------|
|                                      | ž 🔨 🐼 🔉                                 | Admin as Administrator<br>11:00:34 Dec 22, 2006 |
| Camera Group User Group Account Stor | age Managment \Joystick \View Layout \L | ayout Tour \Language \Service \Licence \System  |
| New Edit Apply                       |                                         |                                                 |
| Device Group Information             |                                         | ۲                                               |
| Group Name:*                         | Group Description                       |                                                 |

Figure 8.1 - Add Camera Group, Step 1

Step 4. Click the "**New**" button, input the "**Group Name**" and then Click the "**Apply**" button (shown below)

| Camera Group User Group  | Account Storage Managment Joystick View Layout Layout Tour | Language Service Licence System |
|--------------------------|------------------------------------------------------------|---------------------------------|
| New Edit Apply           |                                                            |                                 |
| Device Group Information |                                                            | ۲                               |
| Group Name.*             | Group Description                                          |                                 |
|                          |                                                            |                                 |
| Comoro Crown             |                                                            |                                 |
| Camera Group             |                                                            | Page1 of 1 With 1 Record(s)     |
| Group Name               | Group Description                                          |                                 |
| No Group                 | Default Group                                              |                                 |

Figure 8.2 - Add Camera Group, Step 2

NOTE: For further details, please go to the "**System Setup**" section of the chapter titled "**Active Setup**" in the NVR User Manual

#### Add a Camera to the Group

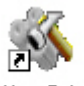

- Step I. Double click the "**Active Setup**" icon <sup>Active Setup</sup> to start Active Setup.
- Step 2. Login with default Username "Admin" and Password "123456"
- Step 3. Select the "Camera Setup" icon

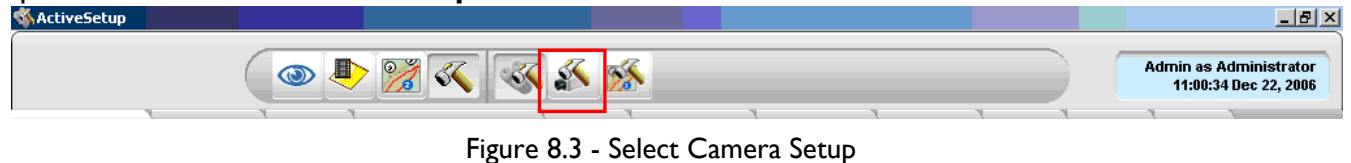

Step 4. Select the "Camera" tab

| & ActiveSetup       |                                                                                     | _ & ×                          |
|---------------------|-------------------------------------------------------------------------------------|--------------------------------|
|                     | Admin as A 11:00:34                                                                 | dministrator<br>1 Dec 22, 2006 |
| Refresh Camera ID 💌 | Camera Recording Schedule Alarm Motion PTZ PTZ Preset Preset Tour Event Manager     |                                |
| 🏠 Camera Tree       | New Edit Live View Search Auto Detect Import Copy Setting Apply Close Save & Reboot | <b>A</b>                       |
|                     | Channel : 1                                                                         |                                |

Figure 8.4 - Select Camera Tab

- Step 5. Click the "**New**" button,
- Step 5 a) Select "**Auto**" and "**Next Step**" to search for devices on the same network. (See Step 6) to add a new camera manually)

| ActiveSetup      |       |               |                      |              |                                                                                                    |                                                 |
|------------------|-------|---------------|----------------------|--------------|----------------------------------------------------------------------------------------------------|-------------------------------------------------|
|                  |       | که 🎇 🌗        | × 5                  | *            |                                                                                                    | Admin as Administrator<br>11:38:38 Nov 01, 2007 |
| Refresh Camera D | Camer | a Record Path | Schedule Alarm       | Motion PTZ P | TZ Preset \ Preset Tour \ Event Ma                                                                                               | nager                                           |
| Camera Tree      | New   | Apply         | Add<br>Manua<br>Auto | New Can      | <b>Search Device</b><br>start searching all IP camera /<br>video server on the same<br>network segment. User can see             |                                                 |
|                  |       |               |                      |              | NOTE: IP cameras / video servers<br>not on the same network<br>segment as the ACTI NR can't<br>be found by this search function. | •9                                              |
|                  |       |               |                      |              |                                                                                                    |                                                 |

Figure 8.5 - Auto Search for Devices

Step 5 b) Once found, **select the desired camera IP**, use the **drop down menu** on the right to assign the camera a channel number, then click **Add New** (see below).

Once an IP address is assigned a Camera ID, that ID is no longer available. This means the next time a device is added, any previously-assigned Camera ID's will not appear in the drop down menu.

| ٩       | P 🎘 🔍             | × × ×                 |                                   |                   |                          |                                 | Admin as Adr<br>15:49:31 Nov | ninistrator<br>14, 2008 |
|---------|-------------------|-----------------------|-----------------------------------|-------------------|--------------------------|---------------------------------|------------------------------|-------------------------|
| Came    | ra Record Path    | Schedule Alarm Motion | n \ PTZ \ PTZ Preset \ Preset Tou | Ir VEvent Manager |                          |                                 |                              | -                       |
| AddNe   | ew Cancel         |                       |                                   |                   |                          |                                 |                              | *                       |
| ID<br>1 | Hostname<br>AIGIS | IAN IP                | © WAN IP<br>© 192.168.0.161       | Channel ID<br>1   | MAC<br>00:0F:7C:01:31:D4 | Product ID<br>1-CH Video Server | Camera ID                    |                         |

Figure 8.6 - Select Device, Assign ID

Step 5 c) The next screen to appear will contain information about the new camera. **De-select "No Group"**, check the desired **Group** (the group 'Aigis Mechtronics' is selected in the example below), then click on **Apply**.

| 🐝 ActiveSetup                                   |                                                                                                    |                                                                                                    |                                                                                                    |
|-------------------------------------------------|----------------------------------------------------------------------------------------------------|----------------------------------------------------------------------------------------------------|----------------------------------------------------------------------------------------------------|
|                                                 | ۵ 🕑 🌠 🔨 🔊                                                                                                    |                                                                                                    | Admin as Administrator<br>16:47:55 Nov 14, 2008                                                                               |
| Refresh Camera D<br>Camera Tree<br>Media Source | Camera Record Path Schedule Alarm Motion<br>New Configurator Copy Settin<br>Channel 1:                                                                                                    | PTZ PTZ Preset Preset Tour Event Manager                                                                                                    | *                                                                                                    |
| <sup>⊞</sup>                                    | Media Source information       Basic Setting.       Camera ID:*       1       Camera ID:*       1       Camera IP:*       192:168.0.161       Http Port:       00       Channel No:       1       User Name:*       Admin       Password:*       Load Default       Get Device Setting       Advanced Setting | Detail Description Setting.         ✓         Camera Name:         MCHIP         Camera Model.*         1-CH Video Server         Connection Timeout.         Camera Groups.*         Image: No Gropp         Aigis Mechtronic | Prame Rate Setting.<br>Frame Mode:<br>Constant<br>Live View: 90<br>Scheduled Record: 90<br>Event Record 90<br>Event Record 90 |

Figure 8.7 - Assign Camera to a Group

Step 6) To add a new camera manually, fill in the fields indicated in screenshot below

- Input the "Camera Name", "Camera IP", "Http port", "Channel Number, "User name", "Password"
  - Select the "Camera Group" and "Camera model" and then click the "Apply" button

NOTE: For additional information, please refer to the "Camera Setup" section of the chapter titled "Active Setup" in the NVR User Manual

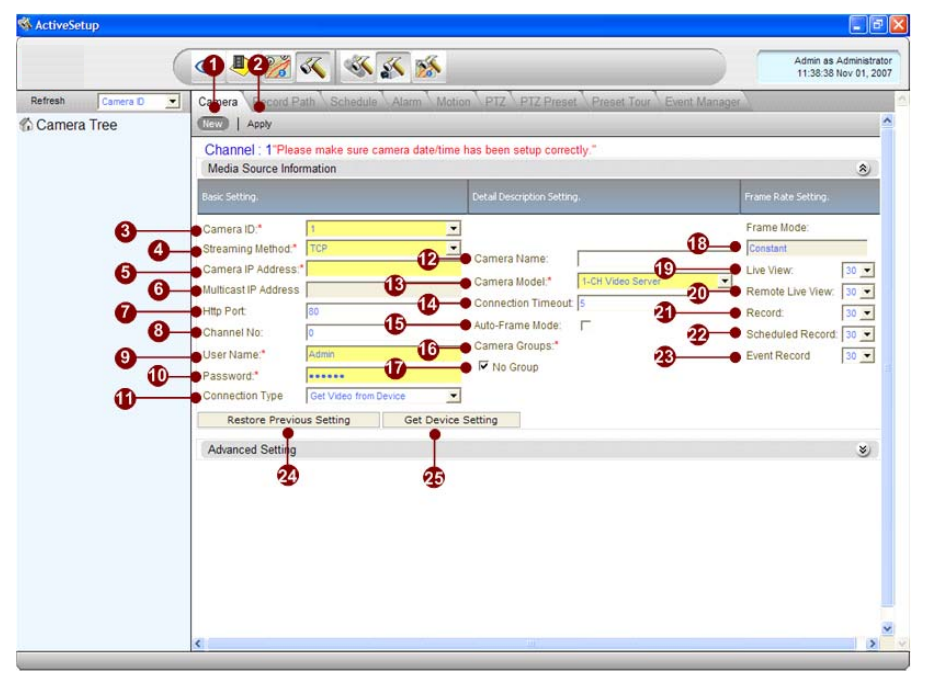

Figure 8.8 - Manual Camera Setup

#### **Change Monitor Layout**

To customize a monitor layout for a group of cameras:

Create a camera group

Add a device to the camera group

#### **Setup Layout**

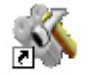

Step I. Double click the "Active S Active Setup

to start Active Setup

Step 2. Select the "System Setup" icon and the "View Layout" tab

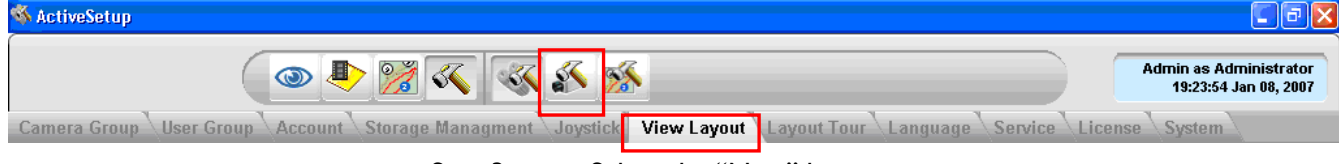

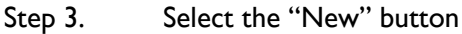

Select "Camera group," select the desired layout channel, input the "Layout Name," then click the "Apply" button.

| Layout ID * Camera Group.*<br>No Group<br>(1] - Window<br>(1] - Window<br>(2] - Monitor<br>(3] - Front Doork<br>(1) - Window<br>(1) - Window<br>(1) - | Layout Configuration |                                                    |                                       |             | ۶ |
|----------------------------------------------------------------------------------------------------|----------------------|----------------------------------------------------|---------------------------------------|-------------|---|
| [1] - Window       [2] - Monitor       [3] - Front Doork                                                                                                    | v Layout ID * Camer  | a Group:* Name*                                    | Layout*                               | Description |   |
| [1] - Window       [2] - Monitor       [3] - Front Doork                                                                                                    |                      | [1] - Window 💌                                     | · · · · · · · · · · · · · · · · · · · | ]           |   |
|                                                                                                    |                      | [1] - Window<br>[2] - Monitor<br>[3] - Front Doork | <u> </u>                              | ]           |   |
|                                                                                                    |                      |                                                    |                                       |             |   |
|                                                                                                    |                      |                                                    |                                       |             |   |
|                                                                                                    |                      |                                                    |                                       |             |   |
|                                                                                                    |                      |                                                    |                                       |             |   |

Figure 8.9 - Setup Layout

NOTE: For additional information, please refer to the "View Layout" section of the chapter titled "Active Setup" in the NVR User Manual

#### **Schedule Recording**

This section teaches you how to configure the recording schedule of the IP camera. The recording schedule is set by:

Weekly Schedule: All recording will be done and repeated weekly.

Special day: You can set a special schedule for special days. This schedule will overrule your previous weekly setting.

Please go to "Schedule" page of the "Camera setup" to setup.

NOTE: For additional information, please refer to the "View Layout" section of the chapter titled "Active Setup" in the NVR User Manual

#### Archiving

The recording path of the NVR has items to setup:

- Recording Drive: The hard drives for NVR to record on.
   Please go to "Recording" page of the "Camera setup" to set.
- Recording path: The folder path of the recording on the hard drives.
   o Please go to "Storage Management" page of the "system setup" to set.

NOTE: For additional information, please refer to the "Recording" and "Storage management" sections of the chapter titled "Active Setup" in the NVR User Manual.

#### **PTZ Setting**

The PTZ settings must be entered in order for the PTZ Presets and PTZ Preset Tour functions to operate properly.

- PTZ setting: PTZ protocol, baud rate, camera ID must be set correctly.
  - Please go to "PTZ" page of the "Camera setup" to enter the settings.
- Preset setup: Setup the presets and preset tours for the camera.
  - Please go to "**PTZ preset**" and "**Preset tour**" page of the "**Camera setup**" to set.

NOTE: For additional information, please refer to the "Recording" and "Storage management" sections of the chapter titled "Active Setup" in the NVR User Manual

#### **Event Action Setting**

Upon an event, the NVR software can initiate a certain action such as starting to record or moving the camera to a preset point. To initiate this function, the event type, event schedule and event actions must be set.

1. **Event type**: There are many event types, including motion detection and alarm inputs. For motion detection, set the motion detection area and sensitivity.

Please go to "Motion" page of the "Camera setup" to setup.

2. Event actions: Set the NVR actions to take upon an event trigger.

Please go to "Schedule" page of the "Camera setup" to set.

3. Event Schedule: To set the duration of the designated event action.

Please go to "Event manager" page of the "Camera setup" to set.

NOTE: For additional information, please refer to the "Camera setup" section of the chapter titled "Active Setup" in the NVR User Manual.

#### **Account Setup**

Each account is assigned a permission level and a camera channel or group of channels that are available to that account. Multiple permission levels and camera channels can be set up.

| Camera Groups User Roles Users | Storage Managment Joystick View Lay | outs |
|--------------------------------|-------------------------------------|------|
| New Edit   Apply               |                                     |      |
| User Information               |                                     |      |
| User Account*                  | User Name*                          |      |
| Admin                          | Admin                               |      |
| Email Address*                 | User Role*                          |      |
| Admin@activator.com            | Administrator                       | *    |
| Camera Group Permissions*      |                                     |      |

1. **User Group**: You can define different groups with different permission levels which limit users' operation of the NVR software. For example: users with administrator level permission can operate all functions and normal level permission only allows viewing the video.

Please go to "User Group" page of "System Setup" to enter settings.

2. **User Information** : Define each user's information by selecting the user group this user belongs to and camera groups this user can access.

Please go to "Account" page of "User information" to setup.

NOTE: For additional information, please refer to the "Recording" and "Storage management" sections of the chapter titled "Active Setup" in the NVR User Manual

#### **Remote Client Login**

The NVR can be accessed remotely via a standard Internet Browser. Type the IP address or the domain name of the machine hosting NVR software. To ensure the client functions properly, setup the Web-server first. Please follow the instructions in the "Web-server" section of the installation guide.

#### How to Login

#### Step I. Open Internet Explorer

Step 2.

Enter the IP of the PC housing the NVR Software

| C http://172.16.1.206/RPreview.htm - Windows Internet Explorer |                                       | - 7 🗙      |
|----------------------------------------------------------------|---------------------------------------|------------|
| 🚱 🕞 🔻 🖉 http://172.16.1.206/RPreview.htm                       | 🖌 👉 🗙 Google                          | <b>P</b> - |
| Coogle 🕞 🗸 🔽 🐨 Go 🖗 🚳 RS 🔻 🤣 🗸 🖉 🗸 🟠 Bookmarks 🛛 😓 Popups okay | 💊 AutoLink 👻 📔 AutoFill 🔉 🔘 Settings🗸 | File »     |
| 2 4 10 1/172.16.1.206/RPreview.htm                             | 🟠 🔹 🗟 🕤 🖶 🔹 🔂 Page 🕶 🎯                | Tools 🗸 ᄥ  |

Step 3. If there are any Security notes, click the note to enable the operation.

| Attp://locabost/EPreview.htm - Windows Internet       | Explorer |                     | 10 X                |
|-------------------------------------------------------|----------|---------------------|---------------------|
| G + [#] http://kcabost/#Preview.htm                   |          | 💌 🕂 😹 Die Seach     | P -                 |
| 😧 🐼 👩 http://localt.ost/Pfreview.htm                  |          | G • Ø • Ø • Ø • Ø • | yape + 🕥 tigola + 🤎 |
| ess SPACEBAR or ENTER to activate and use the control | 2 ·      |                     |                     |

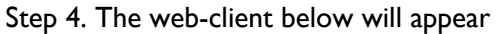

| http://172.16.1.206/RPreview.htm - Win  | dows Internet Explorer                   |                        |              |                                                 |
|-----------------------------------------|------------------------------------------|------------------------|--------------|-------------------------------------------------|
| () • 🖉 http://172.16.1.206/RPreview.htm |                                          | ¥ + ×                  | Google       | P -                                             |
| Google 🕞 🗸 💌 🖌 🖉                        | RS 🗸 🧐 🗸 🙆 🖌 🏠 Bookmarks 🕇 📮 Popups okay | 🍣 Check 👻 🔦 AutoLink 👻 | YautoFill >> | Settings                                        |
| 🔆 🏟 🍘 http://172.16.1.206/RPreview.htm  |                                          |                        | • 🔊 - 🖨      | 🔹 🔂 Page 👻 🎯 Tools 👻 🎽                          |
|                                         | 🏹 🎸 江 🔤 🕤 🞸 🕸                            |                        |              | kitty as Administrator<br>09:36:09 Mar 05, 2007 |
| Rafraichir Identifiant caméra 💌         |                                          |                        |              |                                                 |
| n Camera Tree<br>⊕ in Media Source      | nv Unified Control                       | EC nv UnifiedControl   |              | DISEPTZREC                                      |
|                                         | nvUnifiedControl DIS≵P_TZR               | EC nv Unified Control  |              | DI‰PTZREC■                                      |

NOTE: For additional information, please see the chapter titled "NVR Web Client" in the NVR User Manual

### 9. Trouble Shooting

#### **NVR** Troubleshooting

This section pertains to possible errors that occur when attempting to set up a single IP video device on a standalone machine, such as a laptop. There are a few errors that commonly occur in this type of installation:

- 1. When connecting an IP device directly to a laptop or computer (instead of connecting the device to a router, then connecting the router to the computer), the use of a Crossover Cable is required.
- 2. The laptop or computer must not be connected to another network (wireless or otherwise) when attempting to view the video from the IP device. The computer running NVR Professional must be on the same network segment as the IP device.
- 3. If the IP device is properly connected to the laptop or computer, but NVR Professional gives the following error message when trying to save settings to the device:

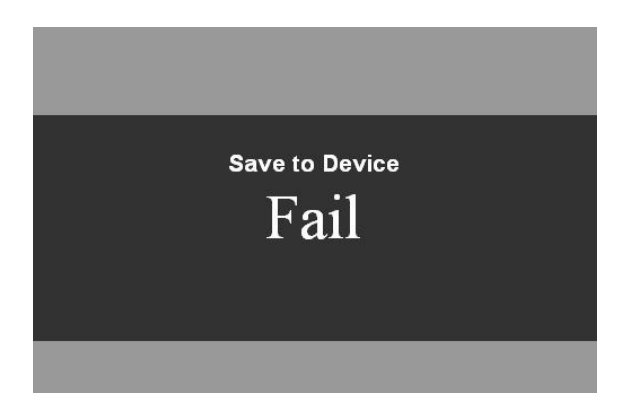

Figure 9.1 - Save Device Settings Failure

- a. The settings of the IP device could need to be changed. If this error appeared after powering the IP device off and on, do the following:
  - i. Run the IP Utility software found on the CD included with the product.
  - ii. Click on the blue, underlined IP address new to the device (see below)

| 🛫 IP Utility v | 3.5  |      |                       |               |                                  |
|----------------|------|------|-----------------------|---------------|----------------------------------|
|                |      |      | IP Address<br>Submask | 192.168.1.101 | 1 192.168.1.123<br>255.255.255.0 |
| Listing        |      |      |                       |               |                                  |
| Refresh        | Edit | Acco | ount   Duplie         | cate Setting  | Firmware Upgrade                 |
| Action         |      | #    | Hostname              | C LAN IP      | 🔍 WAN IP                         |
| <b>0</b> 🔅     |      | 1    | Aigis                 |               | © <u>192.168.1.161</u>           |

| Aigis Mechtronics IP Video Server |
|-----------------------------------|
| Aigis                             |
| <sup>ටදාර</sup> Login             |
| Account                           |
| Password                          |
|                                   |
| Language English 🗸                |
|                                   |
| Login Reset                       |
| Copyright@All Right Reserved      |

- a. Enter Username: Admin, Password: 123456
- b. Once the video feed appears, select **Quit** to return to the main menu.

| >> Quit | 0000 1  | /ideo Display         |
|---------|---------|-----------------------|
|         | MPEG4 - | Audio Out 01 02:24:40 |

c. Select the WAN Setting link

| >> | Video Display |
|----|---------------|
| >> | Host Setting  |
| >> | WAN Setting   |

- d. Select Static IP address.
- e. Enter an IP address for the device.
  - iii. This will be the same IP address that NVR Professional attempts to locate. The first three sets of numbers for the IP Device's address must match that of the Laptop/Computer.
- f. Enter an address under ISP Gateway. If the IP Device is connected to the computer via a router, enter the router's IP address. If the device is connected to the computer directly, enter the IP address of the computer.

| <sup>⊖o-⊖</sup> WAN Setting *                                     |     |       |       |       |
|-------------------------------------------------------------------|-----|-------|-------|-------|
| <ul> <li>Dynamic IP Address</li> <li>Static IP Address</li> </ul> |     |       |       |       |
| IP Address                                                        | 192 | . 168 | . 1   | . 161 |
| Subnet Mask                                                       | 255 | . 255 | . 255 | . 0   |
| ISP Gateway                                                       | 192 | . 168 | . 1   | . 100 |
| PPPoE     User Name     Password                                  |     |       |       |       |
| Aceta                                                             |     |       |       | Deret |

g. Click Apply when the desired values have been entered.

h. Click OK when the below screen appears.

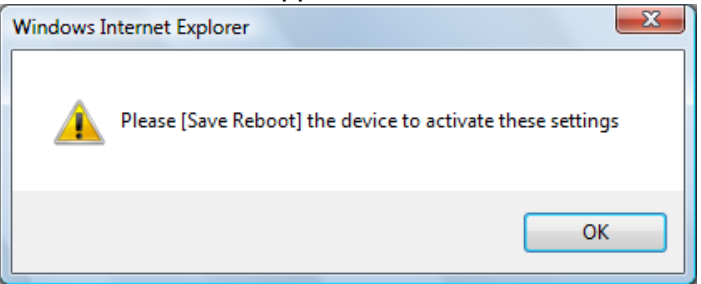

i. Click on Save Reboot to save the settings to the IP device.

| >> | Factory Default |
|----|-----------------|
| >> | Save Reboot     |
| >> | Logout          |

### **NVR** Installation Troubleshooting

#### Create database error

Error 27552: Error creating database ControlCenter.

When installing NVR v2.2 and the below message appears, please follow the instructions below to recover it manually.

| 🚞 C:\Program f                                                                                                    | iles\Microsoft SQL S                                            | erver\MSSQL1\l                                                        | M55QL\Data                                              |                                              |                                      |              |           |
|----------------------------------------------------------------------------------------------------|-----------------------------------------------------------------|-----------------------------------------------------------------------|---------------------------------------------------------|----------------------------------------------|--------------------------------------|--------------|-----------|
| Eile Edit Vie                                                                                                    | w F <u>a</u> vorites <u>T</u> ools                              | Help                                                                  |                                                         |                                              |                                      |              | <b>**</b> |
| 🔇 Back 👻 🕤                                                                                                    | - 🇊 🔎 Search 🥫                                                  | Folders                                                               | » 🗙 🍤 🖽 -                                               |                                              |                                      |              |           |
| Address 🛅 C:\F                                                                                                    | et tor A e                                                      | ol e Ulscol<br>Id Wizard                                              | duccoule i                                              |                                              |                                      | xI           | 💌 🄁 Go    |
| Name ControlCenter                                                                                                    | Database Server<br>Select database si                           | erver and authentic                                                   | cation method                                           |                                              |                                      |              |           |
| wastlog.ldf<br>model.mdf<br>modellog.ldf<br>msdbdata.mdl                                                                                                    | Select the database<br>database servers,<br>credentials or a SQ | e server to install to<br>You can also specify<br>L Login ID and Pass | o from the list below o<br>y the way to authen<br>word. | or click Browse to s<br>iicate your login us | ee a list of all<br>ing your current |              |           |
| MS NYR                                                                                                    | Datahaca Sarvari                                                |                                                                       |                                                         |                                              |                                      | ×            | 1         |
| Ums<br>The state of the state of t | Error 27552. Error cre<br>DATABASE failed. Som                  | ating database Cor<br>e file names listed (                           | ntrolCenter. Server:<br>could not be created            | Microsoft SQL Serv<br>. Check related err    | ver (local)\SQLEXF<br>ors. (1802)    | RESS. CREATE |           |
|                                                                                                    | Login ID;                                                       | sa                                                                    |                                                         |                                              |                                      |              |           |
|                                                                                                    | Password:                                                       | ***                                                                   |                                                         |                                              | -                                    |              |           |
|                                                                                                    | InstallShield                                                   | 1                                                                     |                                                         |                                              | 18                                   |              |           |
|                                                                                                    |                                                                 |                                                                       | < <u>B</u> ack                                          | Next >                                       | Cancel                               |              |           |
|                                                                                                    |                                                                 |                                                                       |                                                         |                                              |                                      |              |           |

Figure 9.2 Error 27552: Error creating database ControlCenter

Steps: Delete ControlCenter.mdf and ControlCenter\_log.LDF manually Steps:

- I. Goto C:\Program Files\MSSQL\MSSQL.I\MSSQL\Data
- 2. Delete ControlCenter.mdf and ControlCenter\_log.LDF manually

Note that existing camera, recording information and all database records will be deleted. Please use BackupWizard to backup database records first.

| 🗁 C:\Program Files\Microsoft S(    | QL Server\MSSQ    | L.1\M55QL\Data    |                    |            |   |      |
|------------------------------------|-------------------|-------------------|--------------------|------------|---|------|
| <u>File Edit View Favorites To</u> | ools <u>H</u> elp |                   |                    |            |   | 1    |
| 🔇 Back 👻 🕤 🖌 🍠 🔎 Search            | n 🌔 Folders 👖     | 🕹 🧿 🗙 🇐 🛄         | £.                 |            |   |      |
| Address 🛅 C:\Program Files\Micros  | oft SQL Server\MS | 5QL.1\MSSQL\Data  |                    |            | • | Go 🕞 |
| Name 🔺                             | Size              | Туре              | Date Modified      | Attributes |   |      |
| ControlCenter.mdf                  | 3,264 KB          | SOL Server Databa | 1/25/2008 11:40 AM | A          |   |      |
| ControlCenter log.LDF              | 768 KB            | SQL Server Databa | 1/25/2008 11:40 AM | А          |   |      |
| master.mdf                         | 4,096 KB          | SQL Server Databa | 1/25/2008 11:37 AM | А          |   |      |
| 📴 mastlog.ldf                      | 512 KB            | SQL Server Databa | 1/25/2008 11:37 AM | А          |   |      |
| 📴 model.mdf                        | 1,216 KB          | SQL Server Databa | 1/25/2008 11:37 AM | A          |   |      |
| 📴 modellog.ldf                     | 512 KB            | SQL Server Databa | 1/25/2008 11:37 AM | А          |   |      |
| 📴 msdbdata.mdf                     | 4,544 KB          | SQL Server Databa | 1/25/2008 11:37 AM | А          |   |      |
| 📴 msdblog.ldf                      | 512 KB            | SQL Server Databa | 1/25/2008 11:37 AM | А          |   |      |
| 📴 mssqlsystemresource.ldf          | 512 KB            | SQL Server Databa | 10/14/2005 1:56 AM | А          |   |      |
| 📴 mssqlsystemresource.mdf          | 38,976 KB         | SQL Server Databa | 10/14/2005 1:56 AM | А          |   |      |
| 📴 tempdb.mdf                       | 2,048 KB          | SQL Server Databa | 1/25/2008 11:37 AM | А          |   |      |
| 📴 templog.ldf                      | 512 KB            | SQL Server Databa | 1/25/2008 11:37 AM | А          |   |      |
|                                    |                   |                   |                    |            |   |      |
|                                    |                   |                   |                    |            |   |      |
|                                    |                   |                   |                    |            |   |      |
|                                    |                   |                   |                    |            |   |      |
|                                    |                   |                   |                    |            |   |      |
|                                    |                   |                   |                    |            |   |      |
|                                    |                   |                   |                    |            |   |      |
|                                    |                   |                   |                    |            |   |      |
|                                    |                   |                   |                    |            |   |      |
|                                    |                   |                   |                    |            |   |      |
|                                    |                   |                   |                    |            |   |      |
|                                    |                   |                   |                    |            |   |      |
|                                    |                   |                   |                    |            |   |      |
|                                    |                   |                   |                    |            |   |      |
|                                    |                   |                   |                    |            |   |      |
|                                    |                   |                   |                    |            |   |      |

Figure 5-3 Delete ControlCenter.mdf and ControlCenter\_log.LDF manually

#### Install NVR v2.2 Again

If this does not work, please contact Aigis Mechtronics Technical Support directly.

#### **Disable UAC Error during Installation**

Windows Vista comes with new UAC (User Access Control) mechanism which may cause NVR installation to fail due to ActiveX Control registration. This occurs when Windows Vista does not have enough permissions to run installation.

We suggest the user turn off Windows Vista UAC mode to avoid issues during installation.

#### **Disable User Access Control**

If, during the NVR Professional installation the Installation Wizard prompts you with the following screen, refer to the "Note to Vista Users" section on page 11. This section will guide you through disabling UAC. This will require rebooting the system and re-initializing the installation.

| Disable UA           | AC and reboot the                          | System?                                 |                       |       | 12 |
|----------------------|--------------------------------------------|-----------------------------------------|-----------------------|-------|----|
| Before inst          | tall this program, You                     | have to DISABL                          | E UAC and Re          | boot. |    |
| You have<br>How many | to reboot NOW befor<br>seconds you want to | e further installa<br>o wait before reb | tion process.<br>oot? |       |    |
| (0-600)              | 30                                         |                                         |                       |       |    |
|                      |                                            |                                         |                       |       |    |
|                      |                                            |                                         |                       |       |    |
|                      |                                            |                                         |                       |       |    |
|                      |                                            |                                         |                       |       |    |
| tallShield —         |                                            |                                         |                       |       |    |
|                      |                                            |                                         |                       |       |    |

Figure 9.3 Disable UAC and Reboot the System

#### **Un-install SQL 2005 Notes**

#### Select "SQL Server 2005" then click Remove

| Currently installed programs:                         | ☐ Show up <u>d</u> ates     | Sort by: Name |           |
|-------------------------------------------------------|-----------------------------|---------------|-----------|
| 🚰 Adobe Acrobat 6.0 Professional                      |                             | Size          | 230.00MB  |
| Intel(R) PRO Network Connections Drivers              |                             |               |           |
| 😰 LiveUpdate 2.6 (Symantec Corporation)               |                             | Size          | 9.12MB    |
| 📳 Microsoft .NET Framework 2.0                        |                             | Size          | 88.31MB   |
| Microsoft SQL Server 2005                             |                             | Size          | 198.00MB  |
| Click here for support information.                   |                             | Used          | rarely    |
|                                                       |                             | Last Used On  | 1/25/2008 |
| To change this program or remove it from your compute | er, click Change or Remove. | Change        | Remove    |
| 📄 Microsoft SQL Server Native Client                  |                             | Size          | 4.16MB    |
| 📒 Microsoft SQL Server Setup Support Files (English)  |                             | Size          | 20.60MB   |
| 📒 Microsoft SQL Server VSS Writer                     |                             | Size          | 0.66MB    |
| MSXML 6.0 Parser                                      |                             | Size          | 1.31MB    |
| 間 NVIDIA Drivers                                      |                             |               |           |
| 🔪 NVIDIA ForceWare Network Access Manager             |                             | Size          | 16.55MB   |
| 得 NVR                                                 |                             | Size          | 42.18MB   |
| SoundMAX                                              |                             | Size          | 4.17MB    |
| 😣 Symantec AntiVirus                                  |                             | Size          | 88.11MB   |
| 抉 System Requirements Lab                             |                             | Size          | 0.73MB    |

Figure 9.4 Remove SQL Server 2005

#### Select SQLEXPRESS:Database Engine enable

Make sure you also enable Select Workstation Components option.

| Component Selection                             |                    |                  |               |                |
|-------------------------------------------------|--------------------|------------------|---------------|----------------|
| Select SQL Server 2005                          | components to un   | install.         |               | 1              |
| o uninstall existing componen                   | ts, select compone | nts to remove an | d click Next. |                |
| Remove SQL Server 2005 i<br>Select an instance: | nstance componen   | ts               |               |                |
| • SQLEXPRESS: Databa                            | se Engine          |                  |               |                |
|                                                 |                    |                  |               |                |
|                                                 |                    |                  |               |                |
| Remove SQL Server 2005 com                      | mon components     |                  |               |                |
| Workstation Components                          |                    |                  |               |                |
|                                                 |                    |                  |               |                |
|                                                 |                    |                  |               |                |
|                                                 |                    |                  |               | <u>R</u> eport |
|                                                 |                    |                  |               |                |

#### Click Finish to un-install SQL2005

| Con       | <b>firmation</b><br>Verify SQL Server 20 | 05 components to unin     | stall.          |                   |          |
|-----------|------------------------------------------|---------------------------|-----------------|-------------------|----------|
| 1         | The following compo<br>click Finish.     | onents will be uninstalle | d from your mad | nine. To proceed, |          |
| Dat<br>Wo | abase Engine: SQL<br>rkstation Compon    | EXPRESS<br>ents           |                 |                   | 1        |
|           |                                          |                           |                 |                   |          |
|           |                                          |                           |                 |                   |          |
|           |                                          |                           |                 |                   |          |
|           |                                          |                           |                 |                   |          |
|           |                                          |                           |                 |                   |          |
|           |                                          |                           |                 |                   | <u>•</u> |

#### **Un-installation progress**

| Product                                                         | Status                 |
|-----------------------------------------------------------------|------------------------|
| MSXML6                                                          |                        |
| SQL Setup Support Files                                         |                        |
| SQL VSS Writer                                                  |                        |
| SQL Server Database Services                                    | Configuring components |
| Workstation Components, Books Onlin                             |                        |
|                                                                 |                        |
| Status<br>Stopping services<br>Service: SQL Server (SQLEXPRESS) |                        |

#### **Uninstall SQL Server 2000 Notes**

#### Select SQL Server Desktop Engine, then click remove

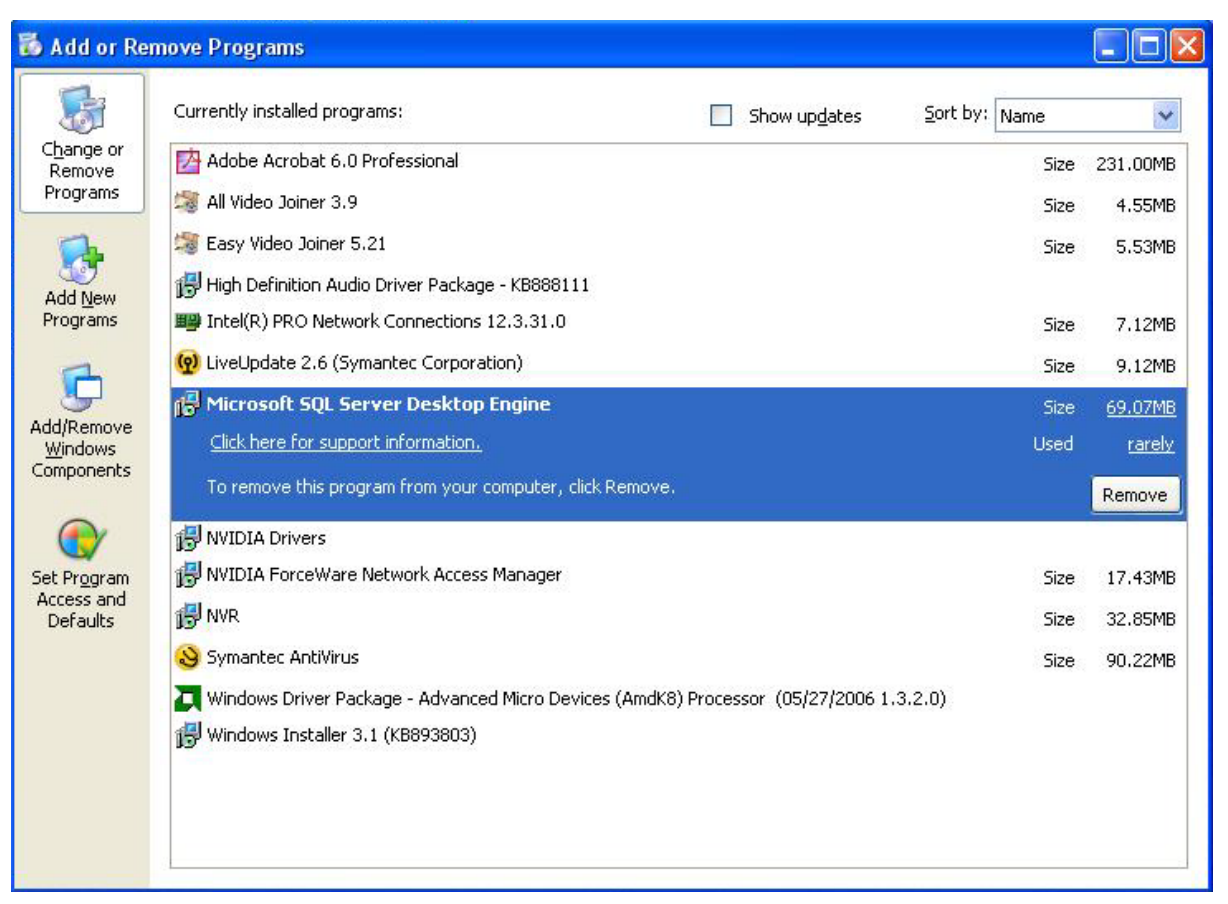

Figure 9.5 Remove SQL Server 2000